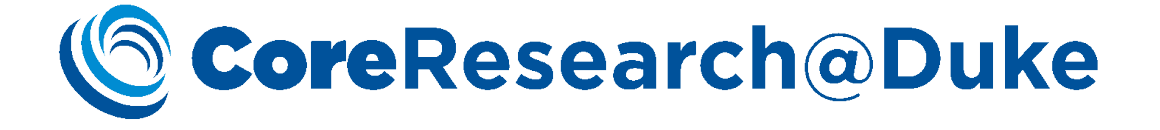

# CoreResearch@Duke Service Requests User Guide

07/29/18 Version 1.0

### **Table of Contents**

| Target Audiences                                             |
|--------------------------------------------------------------|
| Navigation2                                                  |
| Service Requests Overview                                    |
| Service Request Life Cycle3                                  |
| Service Task Life Cycle4                                     |
| Steps                                                        |
| Updating actual and billable quantity for service requests12 |
| Manage Service Requests List Page                            |
| Service Request Management Maintenance Page14                |
| Services Requested Detail16                                  |
| Services Performed Detail16                                  |
| Repeat Services Detail                                       |
| Attachments Detail                                           |
| Historical Service Requests List Page                        |

# **Target Audiences**

This document supports Core activities for the following CoreResearch@Duke (CR@D) Job Types: Core Director, Core Manager and Core Financial Manager.

### Navigation

Service Requests operations are performed on the LIMS Sitemap / Request for Service tramline

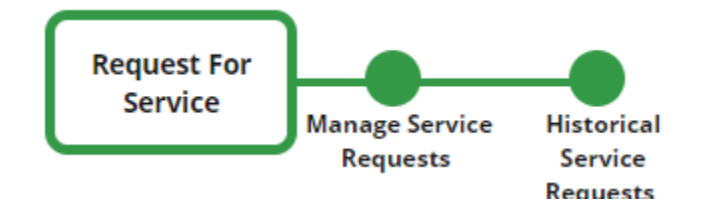

### Service Requests Overview

Requests from customers (Facility Users) for service(s) to be fulfilled by the Core will come in the form of Service Requests. Service Requests can be initiated by customers (Facility Users) directly, or initiated by Core Personnel. When a Service Request is 'Submitted for Approval' by a customer, the Core is notified by an email notification to the Core Email Address. A Service Request ID (e.g. REQ-0000000577) will be provided in the email notification.

### Service Request Life Cycle

The life cycle of a Service Request in CoreResearch@Duke is depicted below:

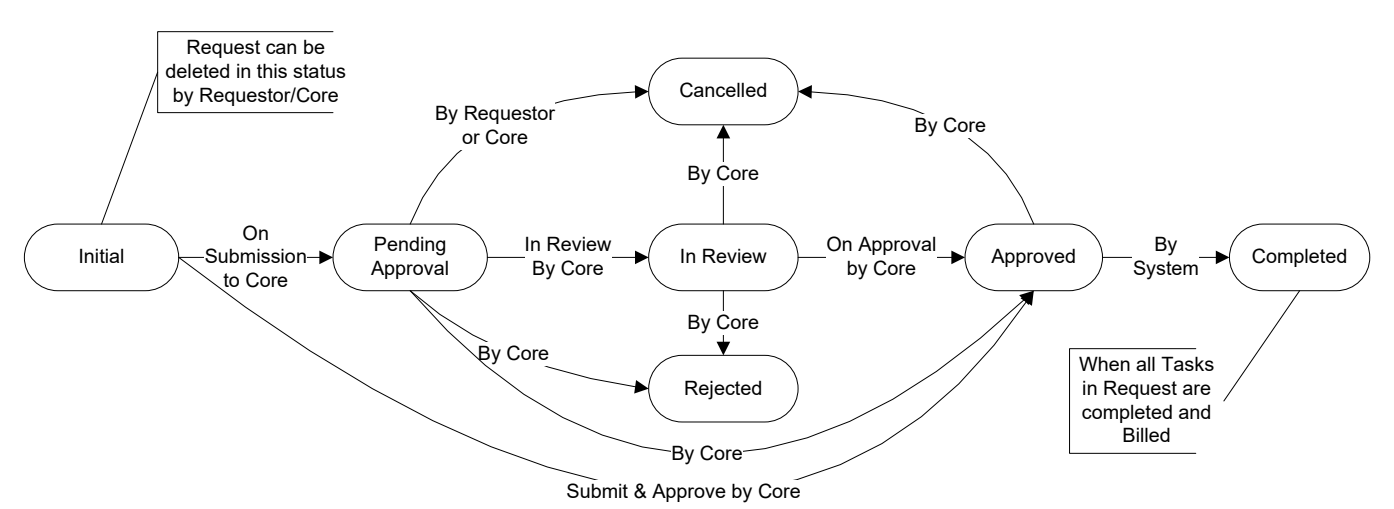

Figure 1: Request for Service Life Cycle

#### Initial

- A Service Request created by the Requestor or Core Personnel will receive the "Initial" status.
- While the status is "Initial", the Requestor or Core Personnel may enter or edit necessary details for the Request
- The Requestor or Core Personnel can delete a Request with this status.

#### Pending Approval

- After the creation of the Request, the Requestor or Core Personnel will submit the Request to the Core for review and approval. Upon submission, the Request status is changed to "Pending Approval".
- While the Request status is "Pending Approval", the Core Personnel can change the Request status to "Cancelled", "In Review", "Approved", or "Rejected" As shown in Figure 2.
- While the Request status is "Pending Approval", the Requestor can change the status to "Cancelled".

#### In Review

- The Core Personnel will accept the Request for Review and the Request status changes to "In Review".
- The Core Personnel can consult with the Requestor to fill in and finalize the details of the Request.
- The Core Personnel can add or remove Service Tasks on the Request.
- The Core Personnel can cancel or reject the Request.
- When the Core Personnel are satisfied with the details of the Request, they can change the status of the Request to "Approved".

#### Approved

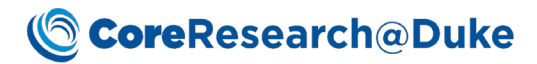

- This is the active state of the Request. The Core Staff can start working on Requests in this status. The Service Tasks associated with the Request are performed and subsequent operations like service execution, peer review, and invoice generation are allowed.
- This operation requires that the Service Request have the status of "Initial", "Pending Approval" or "In Review".
- The Core Personnel can submit and approve the Request on creation time using 'Submit & Approve' button.
- The Core Personnel can add or delete Service Tasks to the Request.
- The Core Personnel will also have an option to cancel the Request that has this status.

#### Completed

- When all the Service Tasks associated to the Request are completed (all Service Tasks have the status "Billed"), the Request will be automatically marked as **Completed**. This is the last state of the Request.
- Once the Request is marked as Completed no further operations to the Request or associated Service Tasks allowed.

#### Cancelled

- The Core Personnel can cancel a Request that has the status of "Pending approval", "Approved", or "In Review".
- The Requestor can cancel the Request in the "Initial" or "Pending Approval" statuses.
- After the Request has been cancelled, it moves to the Historical Tramstops.
- The User can view the Historical Request details in read-only mode.
- A notification will be sent to the Requestor with comments when the Request is cancelled by the Core Personnel.

#### Rejected

- The Core Personnel can reject a Request that is in "Pending Approval" and "In Review" status.
- A notification will be sent to the Requestor with comments when the Request is rejected by the Core Personnel.

#### Service Task Life Cycle

The life cycle of a Service Task in CoreResearch@Duke is depicted below:

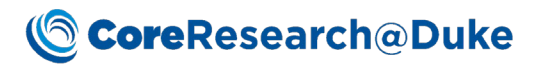

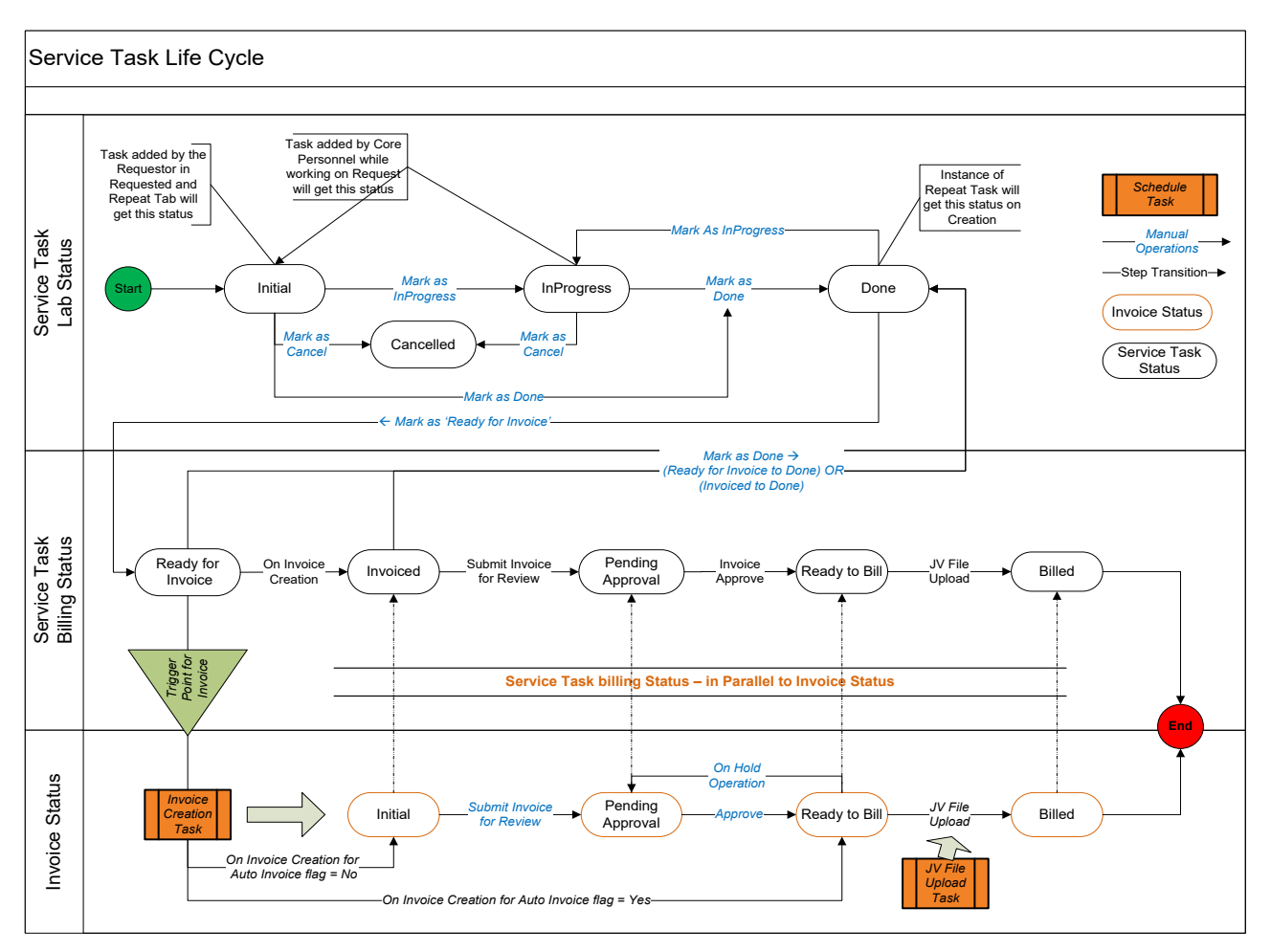

Figure 2: Service Task Life Cycle

#### Initial

- A Service Task will get this status when the Ad-hoc or Repeat Services are assigned to the Request by the Requestor
- The Core Personnel will also have the option to add Ad-hoc Service Task(s) to the approved Request under Service Performed tab. The Service Task status will be "Initial" on creation if the User selects Service Task and clicks 'Select as Initial' button on the Service Task List page.

#### In Progress

- A Service Task will get this status when the Core Personnel have indicated that work has been started on the selected Service Task or the Core Staff wants to revert the task back from "Done" status in order to modify the information of the Service Task.
- The Core Personnel will select and mark the Service Task as "In Progress" using a 'Mark as InProgress' button.
- This operation requires that the Service Task have the status of "Initial" or "Done".
- The Core Personnel will also have the option to add Ad-hoc Service Task(s) to the approved Request under the Service Performed tab. The Service Task status will be "In Progress" on creation if the User selects Service Task and clicks 'Select as InProgress' button on the Service Task List page.

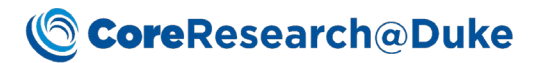

#### Done

- A Service Task will receive this status when the Core Staff have completed the work on the Service Task
- Additionally a task will receive this status if a Core Staff reverts the task from the "Ready for Invoice" or "Invoiced" statuses in order to modify the information of the Service Task.
- This is a manual operation and the Core Staff will use the 'Mark as Done' button in order to perform this.
- The Core Staff will select the Task and click 'Mark as Done' button. The Service Task status changes to the "Done" status.
- This operation requires that a Service Task have the status of "Initial", "In Progress", "Ready for Invoice" or "Invoiced".
- The Service Task instance of the Repeat Service(s) will also get this status on creation.
- The Service Task that is marked as "Done" by Core Staff will then be available for peer review.

#### **Ready for Invoice**

- This is the next stage of the Service Task lifecycle after the task has been marked as "Done" by the Core staff after completing the work on the Task.
- The Core Manager will review the work done by the Core Staff and if they feel that it qualifies for invoicing, they will mark the Service Task as "Ready for Invoice".
- This operation requires that Service Task have the status of "Done".
- Once a Task has acquired a status of "Ready for Invoice", it can still be reverted to the "Done" status if the User needs to modify the Service Task information.

#### Invoiced

- A Schedule Task will generate Invoices for all the eligible Service Tasks (status = "Ready for Invoice") for the PI and Account# combination. The Service Task will get this status on the Invoice creation.
- The Core Personnel can run the same task manually from the Invoice List page also.
- This operation requires that a Service Task first have the status of "Ready for Invoice".
- The Service Task will obtain the status of "Invoiced" upon the successful generation of the Invoice.

#### **Pending Approval**

- When the Core Personnel submits the Invoices to the PI and Financial Managers using 'Submit for Review' button (Invoice status = "Initial"), the Service Tasks associated with Invoice will get this status.
- In addition, when the Core Personnel put the Invoice(s) on hold (Invoice status = "Ready to Bill"), Service Tasks associated with the Invoice(s) will get this status.
- This relationship is described in 'Invoicing and Billing Information' FRS.

#### Ready to Bill

- When the Core Personnel approves the Invoices using 'Approve' button (Invoice status = "Pending Approval"), the Service Tasks associated with Invoice will get this status.
- In addition, For the Cores with Auto Invoice flag 'Yes', associated Service Tasks with Invoices will get this status on Invoice creation.
- This relationship is described in 'Invoicing and Billing Information' FRS.

#### Billed

- After the LABVANTAGE System creates the JV file and uploads it to SAP/R3, the status of the Service Task changes to "Billed".
- This is an automated process. The LABVANTAGE will have a schedule task to execute this.
- This operation requires that the Service Task have the status of "Invoiced".

#### Cancelled

- The Core Personnel can cancel the Service Task.
- This operation requires that the Service Task have the status of "Initial" or "InProgress".

#### Steps

- 1. Service Requests can be found in the Service Request List by going to the Manage Service Requests Tram Stop on the Request For Service Tram Line.
- You will be presented with the <u>Service Request List Page</u> where you can search for the newly received Service Request using the basic Search function or Search By Query function on the Search Bar. The basic Search will search the Service Request ID. Other queries search other specific values to find the Estimate you are looking for.
- 3. Select the Service Request you would like to review by clicking on the Service Request ID hyperlink or by selecting the checkbox next to it and select Edit.

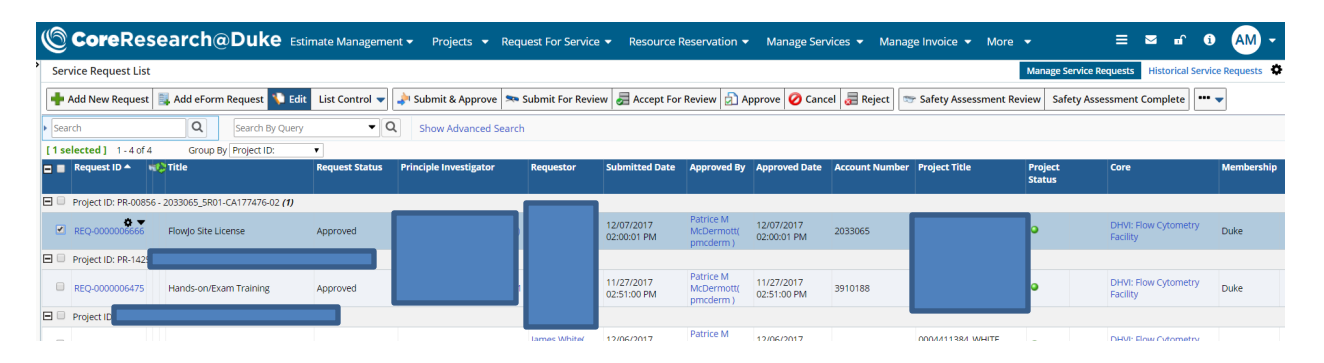

4. You will be presented with an Edit Service Request page. Here you can review the details of the Services Requested by the customer and any Attachments they may have attached as supporting documentation for the Service Request.

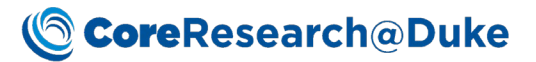

| Sav                                                                                     | 📊 Save 💠 Add New 🛛 Maintenance 🗸 📑 Return 🛸 Submit For Review 🌲 Submit & Approve 🥃 Accept F                      |                                       |             |                                                                           |         |                    |                      |               |            |  |  |  |
|-----------------------------------------------------------------------------------------|----------------------------------------------------------------------------------------------------|---------------------------------------|-------------|---------------------------------------------------------------------------|---------|--------------------|----------------------|---------------|------------|--|--|--|
| Service Request Billing Info Parent Request Service Description Safety Assessment Audit |                                                                                                    |                                       |             |                                                                           |         |                    |                      |               |            |  |  |  |
| ervic                                                                                   | e Request ID *                                                                                                   | REQ-00                                | 00006739    |                                                                           |         |                    |                      |               |            |  |  |  |
| itle *                                                                                  | r.                                                                                                    | New Te                                | st Request  | t                                                                         |         |                    |                      |               |            |  |  |  |
| ore *                                                                                   | *                                                                                                    | D-0059                                |             |                                                                           |         |                    |                      |               |            |  |  |  |
| ore N                                                                                   | Name                                                                                                    | DHVI: FI                              | ow Cytom    | etry Facility                                                             |         |                    |                      |               |            |  |  |  |
| rojec                                                                                   | ct ID *                                                                                                    | PR-0374                               | 14          |                                                                           |         | 2                  | R                    | equest Status | Initial    |  |  |  |
| eque                                                                                    | estor *                                                                                                    |                                       |             |                                                                           |         |                    |                      |               |            |  |  |  |
|                                                                                         |                                                                                                    |                                       |             |                                                                           |         |                    |                      |               |            |  |  |  |
| eque                                                                                    | estor Full Name                                                                                                  |                                       |             |                                                                           |         |                    |                      |               |            |  |  |  |
| eque<br>eque                                                                            | estor Full Name<br>estor Email Addre                                                                             | ss                                    |             |                                                                           |         |                    |                      |               |            |  |  |  |
| eque<br>eque<br>eque                                                                    | estor Full Name<br>estor Email Addre<br>estor Phone Num<br>es Requested                                          | ss<br>ber<br>Repeat Ser               | vices       | Attachments                                                               |         |                    |                      |               |            |  |  |  |
| eque<br>eque<br>ervice                                                                  | estor Full Name<br>estor Email Addre<br>estor Phone Num<br>es Requested<br>Add New<br>Service ID                 | ss<br>ber<br>Repeat Ser<br>Add By Gro | vices       | Attachments<br>Delete<br>Service Name                                     |         | Billable           | Actua<br>Quanti      | il Proj       | ject Title |  |  |  |
| eque<br>eque<br>ervice                                                                  | estor Full Name<br>estor Email Addre<br>estor Phone Num<br>es Requested<br>Add New<br>Service ID<br>ST-000001485 | ss<br>ber<br>Repeat Ser<br>Add By Gro | vices<br>up | Attachments<br>Delete<br>Service Name<br>Flow Jo Seat                     |         | Billable           | Actua<br>Quanti<br>1 | il Proj       | ject Title |  |  |  |
| eque<br>eque<br>ervice                                                                  | estor Full Name<br>estor Email Addre<br>estor Phone Num<br>es Requested<br>Add New<br>Service ID<br>ST-000001482 | ss<br>ber<br>Repeat Ser<br>Add By Gro | vices<br>up | Attachments<br>Delete<br>Service Name<br>Flow Jo Seat<br>yping (Staff As: | sisted) | Billable<br>S<br>S | Actua<br>Quanti<br>1 | il Proj       | ject Title |  |  |  |

| Service Request | Billing Info | Parent Request | Service Description | Safety Assessment | Audit |
|-----------------|--------------|----------------|---------------------|-------------------|-------|
|                 |              |                |                     |                   |       |

|                    | ♠      | В        | Ι       | Ū      | E        | Ξ        | 3      |       | 9pt | - | <u>A</u> • | <b>:</b> = | • 🗉 | Þ | • |
|--------------------|--------|----------|---------|--------|----------|----------|--------|-------|-----|---|------------|------------|-----|---|---|
|                    | I need | a Flow . | Jo Seat | and as | sistance | e with P | henoty | ping. |     |   |            |            |     |   |   |
|                    |        |          |         |        |          |          |        |       |     |   |            |            |     |   |   |
|                    |        |          |         |        |          |          |        |       |     |   |            |            |     |   |   |
| Services Requested |        |          |         |        |          |          |        |       |     |   |            |            |     |   |   |
|                    |        |          |         |        |          |          |        |       |     |   |            |            |     |   |   |
|                    |        |          |         |        |          |          |        |       |     |   |            |            |     |   |   |
|                    |        |          |         |        |          |          |        |       |     |   |            |            |     |   |   |
|                    |        |          |         |        |          |          |        |       |     |   |            |            |     |   |   |

5. Upon reviewing the Service Request and optionally discussing details and additional clarification offline with the customer, you can now add services and quantities to the Service Request. Select the Services Requested tab at the bottom and select Add New.

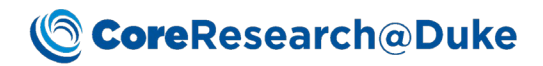

| Service                     | Services Requested Repeat Services Attachments |                              |          |                    |                                            |  |  |  |  |  |
|-----------------------------|------------------------------------------------|------------------------------|----------|--------------------|--------------------------------------------|--|--|--|--|--|
| Add New Add By Group Delete |                                                |                              |          |                    |                                            |  |  |  |  |  |
|                             | Service ID                                     | Service Name                 | Billable | Actual<br>Quantity | Project Title                              |  |  |  |  |  |
|                             | ST-0000001485                                  | Flow Jo Seat                 | \$       | 1                  | PR-03744<br>(3020668_1R25-DA035133-<br>01) |  |  |  |  |  |
|                             | ST-0000001482                                  | Phenotyping (Staff Assisted) | \$       | 1                  | PR-03744<br>(3020668_1R25-DA035133-<br>01) |  |  |  |  |  |
|                             | ST-0000001481                                  | Consumables                  | \$       | 1                  | PR-03744<br>(3020668_1R25-DA035133-<br>01) |  |  |  |  |  |

| 🔀 S                                                         | 🔀 Select Service - Google Chrome 📃 🗌 |                                   |              |                               |                     |                                     |          |            |               |         |  |  |  |
|-------------------------------------------------------------|--------------------------------------|-----------------------------------|--------------|-------------------------------|---------------------|-------------------------------------|----------|------------|---------------|---------|--|--|--|
| Secure https://dev.coreresearch.duke.edu/CR/rc?command=page |                                      |                                   |              |                               |                     |                                     |          |            |               |         |  |  |  |
| Select Service 💱 Select & Return 🧭 Cancel                   |                                      |                                   |              |                               |                     |                                     |          |            |               |         |  |  |  |
| Sea                                                         | rch within the Id/Desc:              | Q Search by a Quer                | y:           | ▼ Q                           |                     |                                     |          |            |               |         |  |  |  |
| [ 0 s                                                       | elected] 1-7 of 7                    | Group By Core:                    | •            |                               |                     |                                     |          |            |               |         |  |  |  |
| = =                                                         | Service Task ID                      | Service Name                      | Туре         | Core                          | Major Service Name  | Minor Service Name                  | Billable | Pass Thru? | Instr. Usage? | Tiered? |  |  |  |
|                                                             | Core: DHVI: Flow Cyto                | metry Facility <b>(7)</b>         |              |                               |                     |                                     |          |            |               |         |  |  |  |
|                                                             | ST-000001482                         | Phenotyping (Staff Assisted)      | Service Task | DHVI: Flow Cytometry Facility | Laboratory Services | Phenotyping                         | \$       |            | ø             |         |  |  |  |
|                                                             | ST-0000001484                        | Phenotyping (Independent)         | Service Task | DHVI: Flow Cytometry Facility | Laboratory Services | Phenotyping                         | \$       |            | ø             |         |  |  |  |
|                                                             | ST-0000001483                        | Sorting (Staff Assisted)          | Service Task | DHVI: Flow Cytometry Facility | Laboratory Services | Sorting                             | \$       |            | ø             |         |  |  |  |
|                                                             | ST-0000001480                        | Sorting (Independent)             | Service Task | DHVI: Flow Cytometry Facility | Laboratory Services | Sorting                             | \$       |            | <b>#</b>      |         |  |  |  |
|                                                             | ST-0000001485                        | Flow Jo Seat                      | Service Task | DHVI: Flow Cytometry Facility | Laboratory Services | Software                            | \$       |            |               |         |  |  |  |
|                                                             | ST-0000001479                        | Consulting/Training/Data Analysis | Service Task | DHVI: Flow Cytometry Facility | Laboratory Services | Consulting, Data Analysis, Training | \$       |            |               |         |  |  |  |
|                                                             | ST-0000001481                        | Consumables                       | Service Task | DHVI: Flow Cytometry Facility | Pass Through        | Consumables                         | \$       | 3          |               |         |  |  |  |

7. The selected service(s) will be placed in the Services Requested tab. Now, set the Actual Quantity for each service and select Save.

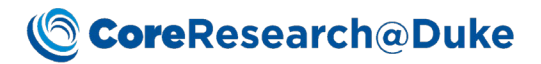

| Service | Services Requested Repeat Services Attachments |                              |          |                    |                                            |  |  |  |  |  |  |
|---------|------------------------------------------------|------------------------------|----------|--------------------|--------------------------------------------|--|--|--|--|--|--|
| •       | Add New                                        |                              |          |                    |                                            |  |  |  |  |  |  |
|         | Service ID                                     | Service Name                 | Billable | Actual<br>Quantity | Project Title                              |  |  |  |  |  |  |
|         | ST-0000001485                                  | Flow Jo Seat                 | \$       | 1                  | PR-03744<br>(3020668_1R25-DA035133-<br>01) |  |  |  |  |  |  |
|         | ST-0000001482                                  | Phenotyping (Staff Assisted) | \$       | 1                  | PR-03744<br>(3020668_1R25-DA035133-<br>01) |  |  |  |  |  |  |
|         | ST-0000001481                                  | Consumables                  | \$       | 1                  | PR-03744<br>(3020668_1R25-DA035133-<br>01) |  |  |  |  |  |  |

#### 8. Select Return

| @ c     | oreRe        | sea       | rcł      | <b>1@</b> | Du     | ke      | Esti  | imate   | Manag   | gement 🔻   | Pro       | ojects          | ; 🔻        | Req         | uest Fo                  | r Service  |
|---------|--------------|-----------|----------|-----------|--------|---------|-------|---------|---------|------------|-----------|-----------------|------------|-------------|--------------------------|------------|
| Edit Se | rvice Reques | st REQ-   | 00000    | 0673      | 9 Det  | ails    |       | _       |         |            |           |                 |            |             |                          |            |
| 🗖 Sav   | e 🛉 Add Ne   | ew M      | ainten   | ance      | •      | 👕 Ret   | urn   | 🧫 S     | ubmit   | For Review | r 🌛 s     | Submi           | it & A     | pprov       | e 🛃 A                    | ccept For  |
| Service | Request      | Billing I | Info     | Par       | ent Re | equest  |       | Service | Descri  | ption      | Safety /  | Assess          | ment       | A           | udit                     |            |
|         |              | \$        | В        | I         | Ū      | E       | Ξ     | ∃       | ■       | 9pt        |           | • <u>/</u>      | <u>q</u> - | :=          | - 1 <u>=</u>             | • <u>=</u> |
| Servic  | es Requested |           | a Flow 3 |           |        |         |       |         | Jugang. |            |           |                 |            |             |                          |            |
| Service | es Requested | Rep       | eat Ser  | vices     | A      | ttachm  | nents |         |         |            |           |                 |            |             |                          |            |
| •       | Add New      |           |          |           |        |         |       |         |         |            |           |                 |            |             |                          |            |
|         | Service ID   |           |          |           | Ser    | rvice N | ame   |         |         | Billabl    | e A<br>Qu | ctual<br>antity | ,          | Pr          | oject Tit                | :le        |
|         | ST-000000148 | 85        |          |           | FI     | ow Jo S | eat   |         |         | \$         | 1         |                 | (3         | F<br>020668 | R-03744<br>1R25-D<br>01) | A035133-   |
|         |              |           |          |           |        |         |       |         |         |            |           |                 |            | F           | R-03744                  |            |

9. Select the Service Request to Approve and select Approve.

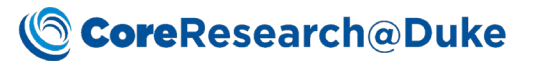

| CoreResearch@Duke Estin                      | nate Managemer   | nt 👻 Projects 👻        | Request For Service | - Resource F              | Reservation 🔻 | Manage Se       |
|----------------------------------------------|------------------|------------------------|---------------------|---------------------------|---------------|-----------------|
| Service Request List                         |                  |                        |                     |                           |               |                 |
| 🕂 Add New Request 🔋 Add eForm Request 🖏 Edit | List Control 🔻   | Submit & Approve       | 🗫 Submit For Reviev | / 差 Accept For            | Review 👌 Ap   | oprove 🥝 Cai    |
| Search Q Search By Query                     | - Q              | Show Advanced Sea      | arch                |                           |               | Move from In Re |
| [1 selected] 1 - 5 of 5 Group By Project ID: | •                |                        |                     |                           |               |                 |
| 🗖 📕 Request ID 🔺 🧤 Title                     | Request Status   | Principle Investigator | Requestor           | Submitted Date            | Approved By   | Approved Date   |
| Project ID: PR-00856 -                       |                  |                        |                     |                           |               |                 |
| Project ID: PR-03744 -                       |                  |                        |                     |                           |               |                 |
| REQ-0000006739 New Test Request              | Pending Approval |                        |                     | 07/02/2018<br>01:51:12 PM |               |                 |

10. Once the Service Request is Approved, work can begin on the request. Select the Service Request to be fulfilled and select Edit.

| () <b>Core</b> Rese        | earch@Duke Estin             | mate Manageme            | nt 🕶 Projects 👻 R                     | equest For Service  | <ul> <li>Resource F</li> </ul> | Reservation 🔻 | Manage Serv               | <i>v</i> ices ▼ Manaį | ge Invoice 🔻 Mor    |
|----------------------------|------------------------------|--------------------------|---------------------------------------|---------------------|--------------------------------|---------------|---------------------------|-----------------------|---------------------|
| Service Request List       |                              |                          |                                       |                     |                                |               |                           |                       |                     |
| 🕂 Add New Request          | 🖡 Add eForm Request 🏾 🏹 Edit | List Control 🔻           | 🗼 Submit & Approve                    | 🗫 Submit For Review | w 🛃 Accept For                 | Review 🛃 A    | pprove 🥝 Cance            | el 👼 Reject 🔍         | 😙 Safety Assessment |
| Search                     | Q Search By Query            | the Selected Item(s) (CT | RL + SHIFT + E)<br>Show Advanced Sear | ch                  |                                |               |                           |                       |                     |
| ⊡ Message<br>Information   |                              |                          |                                       |                     |                                |               |                           |                       |                     |
| 1) Action                  | Operation Successful         |                          |                                       |                     |                                |               |                           |                       |                     |
| [1 selected] 1 - 5 of 5    | Group By Project ID:         | v                        |                                       |                     |                                |               |                           |                       |                     |
| 🗖 📕 Request ID 🔺 🤫         | Title                        | Request Status           | Principle Investigator                | Requestor           | Submitted Date                 | Approved By   | Approved Date             | Account Number        | Project Title       |
| 🖃 📃 Project ID: PR-00856 - |                              |                          |                                       |                     |                                |               |                           |                       |                     |
| REQ-0000006666             | FlowJo Site License          | Approved                 |                                       |                     | 12/07/2017<br>02:00:01 PM      |               | 12/07/2017<br>02:00:01 PM | 2033065               | 177                 |
| 🖃 🔍 Proje                  |                              |                          |                                       |                     |                                |               |                           |                       |                     |
| REQ-0000006739             | New Test Request             | Approved                 |                                       |                     | 07/02/2018<br>01:51:12 PM      |               | 07/02/2018<br>01:52:30 PM | 3020668               |                     |

11. The Edit Service Request page will display. Select the Services Performed tab at the bottom. Use the buttons on Services Performed to move each service through the service task life cycle.

| Services Requested Services Performed Repeat Services Attachments |                                                                                                    |      |                   |                                 |   |         |             |                  |              |          |              |      |                    |                     |                      |                       |                                            |            |             |            |                             |
|-------------------------------------------------------------------|----------------------------------------------------------------------------------------------------|------|-------------------|---------------------------------|---|---------|-------------|------------------|--------------|----------|--------------|------|--------------------|---------------------|----------------------|-----------------------|--------------------------------------------|------------|-------------|------------|-----------------------------|
| [                                                                 | Add as Initial 📮 Add as InProgress 🗧 Add By Group 🕞 Delete 😨 Mark as InProgress 🚿 Mark as Done 🕲 Mark as ReadyForInvoice 🔊 Mark as Cancelled 💿 Change Account 🍰 Assign 💰 Un-Assign |      |                   |                                 |   |         |             |                  |              |          |              |      |                    |                     |                      |                       |                                            |            |             |            |                             |
| C                                                                 | P                                                                                                    | T RP | Service ID        | Service Name                    | # | Status  | Assigned To | Fulfillment Date | Fulfilled By | Billable | Rate<br>(\$) | Unit | Actual<br>Quantity | Actual<br>Cost (\$) | Billable<br>Quantity | Billable<br>Cost (\$) | Project Title                              | Membership | Affiliation | Invoice ID | Invoice<br>Creation<br>Date |
| (                                                                 |                                                                                                    | 8    | ST-<br>0000001481 | Consumables                     | 1 | Initial |             |                  |              | \$       | 0            | Each | 1                  | .00                 | 0                    | .00                   | PR-03744<br>(3020668_1R25-<br>DA035133-01) | Duke       |             |            |                             |
| (                                                                 |                                                                                                    |      | ST-<br>0000001482 | Phenotyping (Staff<br>Assisted) | 1 | Initial |             |                  |              | 8        | 143          | Hour | 1                  | 143.00              | 0                    | .00                   | PR-03744<br>(3020668_1R25-<br>DA035133-01) | Duke       |             |            |                             |
| (                                                                 |                                                                                                    |      | ST-<br>0000001485 | Flow Jo Seat                    | 1 | Initial |             |                  |              | 8        | 350          | Each | 1                  | 350.00              | 0                    | .00                   | PR-03744<br>(3020668_1R25-<br>DA035133-01) | Duke       |             |            |                             |

- 12. Once a Service is Marked as ReadyForInvoice, it will be placed into an invoice.
- 13. Invoices will be locked on the 1<sup>st</sup> of the following month and billed on the 3<sup>rd</sup> business day of the following month.
- 14. Once all Services within a Service Request are either Cancelled or Billed, the Service Request is closed and moved to <u>Historical Service Requests</u>.

#### Updating actual and billable quantity for service requests

Actual and Billable quantity can be updated based on the following conditions:

| Status            | Update Actual Quantity | Update Billable Quantity |  |  |  |  |  |
|-------------------|------------------------|--------------------------|--|--|--|--|--|
| Initial           | Yes                    | No                       |  |  |  |  |  |
| In Progress       | Yes                    | No                       |  |  |  |  |  |
| Done              | No                     | Yes                      |  |  |  |  |  |
| Ready for Invoice | No                     | No                       |  |  |  |  |  |

Quantity updates for service tasks based on status. Invoices must be in a status of "Initial" for services to be updated.

- 1. Actual and Billable quantities can be updated from the Manage Service Requests page under the Request for Service tab.
- 2. To update billable quantity the user must select the Service Task (ST) and press the "Mark as Done" button. Once the billable quantity has been update the user will then save the service request.
- 3. If a user needs to update the actual quantity, the user would move the ST from Done to In Progress by pressing the "Mark as InProgress" button.

| © C     | ore    | Rese              | arch@D                          | uł   | <b><e< b=""> Esti</e<></b> | imate Manage | ment 👻 Projects 👻    | Requ     | est For Service 👻     | Resou    | irce Re      | eservat  | ion 👻 M            | anage Se            | ervices 👻            | Manage                | Invoice 👻 Mo                               | re 🔻         | ≡              | <b>⊠</b> ∎      | <b>i</b> A                  |
|---------|--------|-------------------|---------------------------------|------|----------------------------|--------------|----------------------|----------|-----------------------|----------|--------------|----------|--------------------|---------------------|----------------------|-----------------------|--------------------------------------------|--------------|----------------|-----------------|-----------------------------|
| Edit Se | rvice  | Request RE        | Q-0000006739 D                  | etai | ils                        |              |                      |          |                       |          |              |          |                    |                     |                      |                       |                                            | Manage Se    | rvice Requests | Historical      | Service Requ                |
| 📊 Save  | •      | Add New           | Maintenance 🔻                   |      | Return                     | accept Fo    | r Review 📄 Approve 🄇 | 🖉 Cance  | el 👼 Reject 🖙         | Safety A | ssessm       | nent Rev | view  😼 Sat        | fety Asse           | ssment Com           | olete                 |                                            |              |                |                 |                             |
| Servic  | es Req | uested            |                                 |      |                            |              |                      |          |                       |          |              |          |                    |                     |                      |                       |                                            |              |                |                 |                             |
| Service | s Requ | ested S           | ervices Performed               |      | Repeat Se                  | ervices Atta | chments              |          |                       |          |              |          |                    |                     |                      |                       |                                            |              |                |                 |                             |
| _       |        |                   |                                 | _    |                            |              |                      |          | 2                     |          |              |          |                    |                     |                      |                       |                                            |              |                |                 |                             |
| - /     | Add as | Initial 🥛         | Add as InProgree                | 5S   | add 🖓                      | By Group 🗧   | Delete 😔 Mark as InP | Progress | Mark as Done          | e 🌖 N    | lark as      | Readyl   | ForInvoice         | 🔊 Marl              | k as Cancelle        | d 🜖 Ch                | ange Account                               | 🔒 Assign 🏻 🔒 | Un-Assign      |                 |                             |
| 100     | Upd    | ate Rates         |                                 |      |                            |              |                      |          |                       |          |              |          |                    |                     | 3                    |                       |                                            |              |                |                 |                             |
| P       | T RP   | Service ID        | Service Name                    | #    | Status                     | Assigned To  | Fulfillment Date     |          | Fulfilled By          | Billable | Rate<br>(\$) | Unit     | Actual<br>Quantity | Actual<br>Cost (\$) | Billable<br>Quantity | Billable<br>Cost (\$) | Project Title                              | Membership   | Affiliation    | 4<br>Invoice ID | Invoice<br>Creation<br>Date |
| 1       | 2      | ST-<br>0000001481 | Consumables                     | 1    | Done                       |              | Jul 2, 2018 1:58 PM  | 🖬 An     | gelica Morgan (alm90) | \$       | 0            | Each     | 1                  | .00                 | 1                    | .00                   | PR-03744<br>(3020668_1R25-<br>DA035133-01) | Duke         |                |                 |                             |
|         |        | ST-<br>0000001482 | Phenotyping<br>(Staff Assisted) | 1    | Done                       |              | Jul 2, 2018 1:58 PM  | 🖬 An     | gelica Morgan (alm90) | \$       | 143          | Hour     | 1                  | 143.00              | 1                    | 143.00                | PR-03744<br>(3020668_1R25-<br>DA035133-01) | Duke         |                |                 |                             |
|         |        | ST-<br>0000001485 | Flow Jo Seat                    | 1    | Done                       |              | Jul 2, 2018 1:58 PM  | E An     | gelica Morgan (alm90) | \$       | 350          | Each     | 1                  | 350.00              | 1                    | 350.00                | PR-03744<br>(3020668_1R25-<br>DA035133-01) | Duke         |                |                 |                             |

Once a user has updated the actual or billable quantity they must move the ST back to the Ready for Invoice status. The update actual quantity feature requires the user to move the ST from InProgress  $\rightarrow$  Done  $\rightarrow$  Ready for Invoice. The update billable quantity requires a user to move the ST from Done  $\rightarrow$  Ready for Invoice.

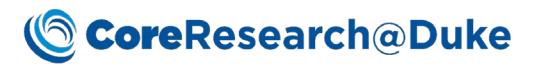

| Se | vices Re | uested Se                  | rvices Performed                |   | Repeat Se | ervices Atta | chments             |                         |          |              |            |                    |                     |                      |                       |                                            |            |             |            |                             |
|----|----------|----------------------------|---------------------------------|---|-----------|--------------|---------------------|-------------------------|----------|--------------|------------|--------------------|---------------------|----------------------|-----------------------|--------------------------------------------|------------|-------------|------------|-----------------------------|
| [  | F Add    | as Initial 📮<br>date Rates | Add as InProgres                | s | 두 Add     | By Group     | Delete              | ess 谢 Mark as Done      | e 📀 N    | lark as      | 2<br>Ready | ForInvoice         | 🗟 Marl              | as Cancelled         | 🜖 Cha                 | ange Account                               | Assign 🔒   | Un-Assign   |            |                             |
| C  | PTR      | Service ID                 | Service Name                    | # | Status    | Assigned To  | Fulfillment Date    | Fulfilled By            | Billable | Rate<br>(\$) | Unit       | Actual<br>Quantity | Actual<br>Cost (\$) | Billable<br>Quantity | Billable<br>Cost (\$) | Project Title                              | Membership | Affiliation | Invoice ID | Invoice<br>Creation<br>Date |
| i  | 1        | ST-<br>0000001481          | Consumables                     | 1 | Done      |              | Jul 2, 2018 1:58 PM | Angelica Morgan (alm90) | \$       | 0            | Each       | 1                  | .00                 | 1                    | .00                   | PR-03744<br>(3020668_1R25-<br>DA035133-01) | Duke       |             |            |                             |
| 1  |          | ST-<br>0000001482          | Phenotyping<br>(Staff Assisted) | 1 | Done      |              | Jul 2, 2018 1:58 PM | Angelica Morgan (alm90) | 8        | 143          | Hour       | 1                  | 143.00              | 1                    | 143.00                | PR-03744<br>(3020668_1R25-<br>DA035133-01) | Duke       |             |            |                             |
| (  |          | ST-<br>0000001485          | Flow Jo Seat                    | 1 | Done      |              | Jul 2, 2018 1:58 PM | Angelica Morgan (alm90) | \$       | 350          | Each       | 1                  | 350.00              | 1                    | 350.00                | PR-03744<br>(3020668_1R25-<br>DA035133-01) | Duke       |             |            |                             |

# Manage Service Requests List Page

| CoreResearch@Duke Estin                      | mate Management 🔻 | Projects 👻 R       | equest For Service 🖣 | Resource R                | eservation 👻                         | Manage Serv               | ices 👻 Man   | age Invoice 🔻 More 🔻     |                                  | ≡ ≊                           | <b>n</b> ( | 6 AM -        |
|----------------------------------------------|-------------------|--------------------|----------------------|---------------------------|--------------------------------------|---------------------------|--------------|--------------------------|----------------------------------|-------------------------------|------------|---------------|
| Service Request List                         |                   |                    |                      |                           |                                      |                           |              |                          | Manage Servio                    | e Requests Histo              | rical Ser  | vice Requests |
| 🕂 Add New Request 📑 Add eForm Request 🕥 Edit | List Control 🔹 🌲  | Submit & Approve   | 🗫 Submit For Review  | accept For                | Review 🔁 Aj                          | pprove 🥝 Cance            | el 👼 Reject  | 🐨 Safety Assessment Revi | ew Safety As                     | ssessment Comple              | te 🕶       | •             |
| Search Q Search By Query                     | 🔒 View            | now Advanced Sear  | ch                   |                           |                                      |                           |              |                          |                                  |                               | De         | etails 🔻      |
| [0 selected] 1-5 of 5 Group By Project ID:   | X Delete          | _                  |                      |                           |                                      |                           |              |                          |                                  | 🛐 View as PDF                 | 0          | ther Tasks    |
| 🗖 📕 Request ID 🔺 🧤 Title                     | Show Notes        | iple Investigator: | Requestor            | ubmitted Date             | Approved By                          | Approved Date             | Account Numb | er Project Title         | Project d                        | 3 View as Excel               |            | Membershijp   |
| Project ID: PR-00856                         | Auu Note          |                    |                      |                           |                                      |                           |              |                          |                                  |                               |            |               |
| REQ-0000006666     Flow/jo Site License      | Approved j        |                    |                      | 2/07/2017<br>2:00:01 PM   | Patrice M<br>McDermott(<br>pmcderm ) | 12/07/2017<br>02:00:01 PM |              | j.                       | •                                | DHVI: Flow Cyte<br>Facility   | ometry     | Duke          |
| Project ID: PR-03744                         |                   |                    |                      |                           |                                      |                           |              |                          |                                  |                               |            |               |
| REQ-0000006739 New Test Request              | Approved i        |                    |                      | 07/02/2018<br>01:51:12 PM | Angelica<br>Morgan( alm90<br>)       | 07/02/2018<br>01:52:30 PM |              |                          | <ul> <li>Fun<br/>Expi</li> </ul> | d DHVI: Flow Cyte<br>Facility | ometry     | Duke          |

| Operation  | Description                                                                               |
|------------|-------------------------------------------------------------------------------------------|
| Add New    | Create a new Service Request with Initial Status. Displays the Service Request            |
| Request    | Maintenance Page.                                                                         |
| Add eForm  | Create a new Service Request based on an eForm. Note: only applicable to some Cores       |
| Request    |                                                                                           |
| Edit       | Edit details of an existing Service Request, including adding Service Tasks. Displays the |
|            | Service Request Maintenance Page.                                                         |
| View       | Display the Service Request Maintenance Page in Read-Only mode.                           |
| Delete     | Delete the selected Service Request if there are no associated Service Tasks              |
| Show       | Displays notes for the selected Service Request                                           |
| Notes      | » Notes 📋 🔁 崖                                                                             |
|            |                                                                                           |
|            | Fulfilled on 7/2/2018                                                                     |
|            | Comment 07/02/2018 02:04:55 PM                                                            |
| Add Note   | Add a new note for the selected Service Request                                           |
|            | » Notes 🖞 🗸 崖                                                                             |
|            | P New pote                                                                                |
|            |                                                                                           |
|            |                                                                                           |
|            | Save Cancel                                                                               |
|            |                                                                                           |
| Submit and | Update Service Request Status to Review from Initial                                      |
| Approve    |                                                                                           |
| Submit for | Update Service Request Status from Initial to Pending Approval                            |
| Review     |                                                                                           |
| Accept for | Update Service Request Status from Pending Approval to In Review                          |
| Review     |                                                                                           |
| Approve    | Update Service Request Status from Pending Approval or In Review to Approved              |

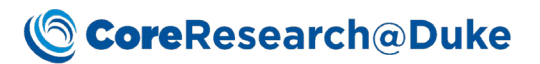

| Cancel     | Noves to the <u>Historical Service Request Requests List page</u> and assigns a status of<br>Cancelled     |  |  |  |  |  |  |  |  |  |  |  |  |
|------------|----------------------------------------------------------------------------------------------------|--|--|--|--|--|--|--|--|--|--|--|--|
| Pajact     | Undate Service Request Status from Pending Approval or In Review to Rejected Moves                         |  |  |  |  |  |  |  |  |  |  |  |  |
| Reject     | to the Historical Carries Derivert Deriverts list needs                                                    |  |  |  |  |  |  |  |  |  |  |  |  |
|            | to the <u>Historical Service Request Requests List page</u>                                                |  |  |  |  |  |  |  |  |  |  |  |  |
| Safety     | Displays Safety Assessment detail of Service Request Maintenance Page to complete                          |  |  |  |  |  |  |  |  |  |  |  |  |
| Assessment | Safety Review information. Note: only applicable to some Cores                                             |  |  |  |  |  |  |  |  |  |  |  |  |
| Review     | Safety AssessmentREQ-0000006411 - Google Chrome                                                            |  |  |  |  |  |  |  |  |  |  |  |  |
|            | Secure   https://dev.coreresearch.duke.edu/CR/rc?command=page&sdcid=ServiceRequest                         |  |  |  |  |  |  |  |  |  |  |  |  |
|            | Safety Assessment REQ-0000006411 Save Maintenance V 👒 Safety Assessment Complete <table-cell></table-cell> |  |  |  |  |  |  |  |  |  |  |  |  |
|            | Service Request Billing Info Parent Request Service Description Safety Assessment Audit                    |  |  |  |  |  |  |  |  |  |  |  |  |
|            | Assigned Containment * BSL-2 Red Room status                                                               |  |  |  |  |  |  |  |  |  |  |  |  |
|            | Hazard # 2                                                                                                 |  |  |  |  |  |  |  |  |  |  |  |  |
|            | Related SOPs DHVI Safety SOP #041, 053, 056                                                                |  |  |  |  |  |  |  |  |  |  |  |  |
|            | Assessment Approved By James A Burch (jaburch)                                                             |  |  |  |  |  |  |  |  |  |  |  |  |
|            | Assessment Complete Date 11/27/2017 09:57:57 AM                                                            |  |  |  |  |  |  |  |  |  |  |  |  |
|            |                                                                                                    |  |  |  |  |  |  |  |  |  |  |  |  |
| Safety     | Updates Safety Assessment status from Pending Review to Complete                                           |  |  |  |  |  |  |  |  |  |  |  |  |
| Assessment |                                                                                                    |  |  |  |  |  |  |  |  |  |  |  |  |
| Complete   |                                                                                                    |  |  |  |  |  |  |  |  |  |  |  |  |
| View as    | Displays selected data values in PDF format (displays in new browser window)                               |  |  |  |  |  |  |  |  |  |  |  |  |
| PDF        |                                                                                                    |  |  |  |  |  |  |  |  |  |  |  |  |
| View as    | Displays selected data values in Excel format (download)                                                   |  |  |  |  |  |  |  |  |  |  |  |  |
| Excel      |                                                                                                    |  |  |  |  |  |  |  |  |  |  |  |  |

# Service Request Management Maintenance Page

| (CoreReso               | earch@Duke Est                      | timate Manageme     | nt 👻 🛛 Pi          | rojects 🛨 Re                        | quest For Se                    | ervice 🔻     | Resource Res | ervation 👻 | Manage     | Services 👻  | Manage Invoice   | 👻 More     |             | = •        |
|-------------------------|-------------------------------------|---------------------|--------------------|-------------------------------------|---------------------------------|--------------|--------------|------------|------------|-------------|------------------|------------|-------------|------------|
| Edit Service Request RE | Q-0000006651 Details                |                     |                    |                                     |                                 |              |              |            |            |             |                  |            | Manage Sen  | vice Reque |
| 📊 Save 🜵 Add New        | Maintenance                         | 🗫 Submit For Re     | view 🌛 S           | Submit & Approv                     | e 🛃 Accept                      | t For Reviev | v 🛃 Approve  | 🧭 Cancel   | and Reject | 🐨 Safety As | ssessment Review | 🧝 Safety A | sessment Co | mplete     |
| Service Request Bil     | 없 Show Notes est :<br>같 Add Note    | Service Description | Safety A           | Assessment A                        | udit                            |              |              |            |            |             |                  |            |             |            |
| Service Request ID *    | REQ-000006651                       |                     |                    |                                     |                                 |              |              |            |            |             |                  |            |             |            |
| Title *                 | VTEU Luminex Control Testing        |                     |                    |                                     |                                 |              |              |            |            |             |                  |            |             |            |
| Core *                  | D-0002                              |                     |                    |                                     |                                 |              |              |            |            |             |                  |            |             |            |
| Core Name               | DHVI RBL: Immunology                |                     |                    |                                     |                                 |              |              |            |            |             |                  |            |             |            |
| Project ID *            | PR-35529                            |                     | C I                | Request Status                      | Approved                        |              |              |            |            |             |                  |            |             |            |
| Requestor *             | 0279016                             |                     | ß                  |                                     |                                 |              |              |            |            |             |                  |            |             |            |
| Requestor Full Name     | Heather E Lynch (hel)               |                     |                    |                                     |                                 |              |              |            |            |             |                  |            |             |            |
| Requestor Email Address | heather.lynch@duke.edu              |                     |                    |                                     |                                 |              |              |            |            |             |                  |            |             |            |
| Requestor Phone Number  | +1 919 681 2935                     |                     |                    |                                     |                                 |              |              |            |            |             |                  |            |             |            |
|                         |                                     |                     |                    |                                     |                                 |              |              |            |            |             |                  |            |             |            |
| Services Requested S    | ervices Performed Repeat Se         | rvices Attachme     | ents               |                                     |                                 |              |              |            |            |             |                  |            |             |            |
| Service ID              | Service Name                        | Billable            | Actual<br>Quantity | Project                             | t Title                         |              |              |            |            |             |                  |            |             |            |
| ST-000000080            | Full Multi-Plex Protein Assay (BSL2 | 2/3) 💲              | 1                  | PR-35<br>(2034867_HHSN)<br>/ HHSN27 | 529<br>272201300017<br>2000010) | 1            |              |            |            |             |                  |            |             |            |

| Operation | Description                                                                    |
|-----------|--------------------------------------------------------------------------------|
| Save      | Save the updated or new data values                                            |
| Add new   | Create a new Service Request with Initial Status. Displays the Service Request |
|           | Maintenance Page.                                                              |
| Show      | Displays notes for the selected Service Request                                |
| Notes     |                                                                                |

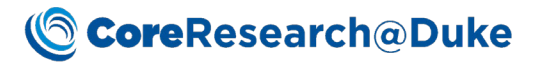

|            | » Notes 🖞 🗶 🛓                                                                           |
|------------|-----------------------------------------------------------------------------------------|
|            |                                                                                         |
|            |                                                                                         |
|            | Test EStimate                                                                           |
|            | Comment 10/04/2017 01:33:43 PM                                                          |
| Add Note   | Add a new note for the selected Service Request                                         |
|            | » Notes 🖞 📿 崖                                                                           |
|            | 🖞 New note - 0                                                                          |
|            |                                                                                         |
|            |                                                                                         |
|            | Save Cancel                                                                             |
|            | Save                                                                                    |
| Return     | Displays the Service Requests List Page                                                 |
| Submit for | Update Service Request Status from Initial to Pending Approval                          |
| Review     |                                                                                         |
| Submit and | Update Service Request Status to Review from Initial                                    |
| Approve    |                                                                                         |
| Accept for | Update Service Request Status from Pending Approval to In Review                        |
| Review     |                                                                                         |
| Approve    | Update Service Request Status from Pending Approval or In Review to Approved            |
| Cancel     | Moves to the Historical Service Request Requests List page and assigns a status of      |
|            | Cancelled                                                                               |
| Reject     | Update Service Request Status from Pending Approval or In Review to Rejected. Moves     |
|            | to the <u>Historical Service Request Requests List page</u>                             |
| Safety     | Displays Safety Assessment detail of Service Request Maintenance Page to complete       |
| Assessment | Safety Review information. Note: only applicable to some Cores                          |
| Review     | A Safety AssessmentREQ-0000006411 - Google Chrome                                       |
|            | Secure   https://dev.coreresearch.duke.edu/CR/rc?command=page&sdcid=ServiceRequest      |
|            | Safety Assessment REQ-0000006411 Save Maintenance V Safety Assessment Complete 2 Close  |
|            | Service Request Billing Info Parent Request Service Description Safety Assessment Audit |
|            | Assigned Containment * BSL-2 Red Room status                                            |
|            | Hazard # 2                                                                              |
|            | Related SOPs DHVI Safety SOP #041, 053, 056                                             |
|            | Assessment Approved By James A Burch (Jaburch)                                          |
|            |                                                                                         |
| Safety     | Updates Safety Assessment status from Pending Review to Complete                        |
| Assessment |                                                                                         |
| Complete   |                                                                                         |
| complete   |                                                                                         |

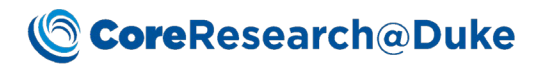

### Services Requested Detail

| S | ervice | s Requested  | Repeat Services Attachments |          |                    |               |
|---|--------|--------------|-----------------------------|----------|--------------------|---------------|
|   | •      | Add New      | dd By Group                 |          |                    |               |
|   |        | Service ID   | Service Name                | Billable | Actual<br>Quantity | Project Title |
|   |        | ST-000000082 | sjTREC Analysis             | \$       | 1                  |               |
|   |        | ST-000000512 | Cell separation             | \$       | 1                  |               |

Note: Operations are only available before the Service Request is Approved.

| Operation                          | Description                                                   | escription                                                                                                    |                                                     |                     |               |                    |        |  |  |  |  |  |  |  |
|------------------------------------|---------------------------------------------------------------|----------------------------------------------------------------------------------------------------|-----------------------------------------------------|---------------------|---------------|--------------------|--------|--|--|--|--|--|--|--|
| Add New                            | Displays the S                                                | Service Task                                                                                                    | Look up to                                          | add a new S         | ervice Tas    | k to the Service R | equest |  |  |  |  |  |  |  |
| - 🖂 Select Service - Google Chrome |                                                               |                                                                                                    |                                                     |                     |               |                    |        |  |  |  |  |  |  |  |
|                                    | Secure   https://dev.coreresearch.duke.edu/CR/rc?command=page |                                                                                                    |                                                     |                     |               |                    |        |  |  |  |  |  |  |  |
|                                    | Select Service 💱 Select & Return 🥝 Cancel                     |                                                                                                    |                                                     |                     |               |                    |        |  |  |  |  |  |  |  |
|                                    | Bearch     Q     Search By Query                              |                                                                                                    |                                                     |                     |               |                    |        |  |  |  |  |  |  |  |
|                                    | [0 selected] 1 - 7 of 7                                       | [0 selected] 1-7 of 7 Group By Core:                                                                              |                                                     |                     |               |                    |        |  |  |  |  |  |  |  |
|                                    | 🗖 🔳 Service Task ID                                           | Service Name                                                                                                    | Type Core                                           | Major Service Name  | Minor Service |                    |        |  |  |  |  |  |  |  |
|                                    | Core: DHVI: Flow Cyt                                          | Core: DHVI: Flow Cytometry Facility (7)                                                                           |                                                     |                     |               |                    |        |  |  |  |  |  |  |  |
|                                    | ST-0000001482                                                 | Phenotyping (Staff<br>Assisted)                                                                                   | DHVI:<br>Service Flow<br>Task Cytometry<br>Facility | Laboratory Services | Phenotypin    |                    |        |  |  |  |  |  |  |  |
|                                    | ST-0000001484                                                 | ST-0000001484 Phenotyping (Independent) Task Cytometry Facility Facility                                          |                                                     |                     |               |                    |        |  |  |  |  |  |  |  |
|                                    | ST-0000001483                                                 | ST-0000001483 Sorting (Staff Assisted) DHVI:<br>Service Flow<br>Task Cytometry<br>Facility                        |                                                     |                     |               |                    |        |  |  |  |  |  |  |  |
|                                    | ST-0000001480                                                 | ST-0000001480     Sorting (Independent)     DHVI:<br>Service Flow<br>Facility     Laboratory Services     Sorting |                                                     |                     |               |                    |        |  |  |  |  |  |  |  |
|                                    | •                                                             | -<br>-                                                                                                    |                                                     |                     | •             |                    |        |  |  |  |  |  |  |  |
| Add By                             | Displays the S                                                | Displays the Service Task Group Look up to add all Service Tasks within a selected                                |                                                     |                     |               |                    |        |  |  |  |  |  |  |  |
| Group                              | Service Task                                                  | Service Task Group to the Service Request                                                                         |                                                     |                     |               |                    |        |  |  |  |  |  |  |  |
| Delete                             | Removes the                                                   | noves the selected Service Task from the Service Request                                                          |                                                     |                     |               |                    |        |  |  |  |  |  |  |  |

#### Services Performed Detail

Services Requested Services Performed Repeat Services Attachments

| - | Add as | s Initial 두 /<br>ate Rates | Add as InProgress |   | ଟ Add By | Group 📴 Del | ete 💿 Mark as InProgr | ress 靜 Mark  | as Done  | 0            | Aark as F | teadyForInvo       | ice 🛃               | Mark as Can          | celled                | Change Account | Assign     | Un-Assign   |            |
|---|--------|----------------------------|-------------------|---|----------|-------------|-----------------------|--------------|----------|--------------|-----------|--------------------|---------------------|----------------------|-----------------------|----------------|------------|-------------|------------|
|   | PT RP  | Service ID                 | Service Name      | # | Status   | Assigned To | Fulfillment Date      | Fulfilled By | Billable | Rate<br>(\$) | Unit      | Actual<br>Quantity | Actual<br>Cost (\$) | Billable<br>Quantity | Billable<br>Cost (\$) | Project Title  | Membership | Affiliation | Invoice ID |
|   |        | ST-<br>0000000082          | sjTREC Analysis   | 1 | Initial  |             |                       |              | \$       | 125          | Sample    | 1                  | 125.00              | 0                    | .00                   |                | Duke       |             |            |
|   |        | ST-<br>0000000512          | Cell separation   | 1 | Initial  |             |                       |              | \$       | 110          | Sample    | 1                  | 110.00              | 0                    | .00                   |                | Duke       |             |            |

| Operation      | Description                                                                        |
|----------------|------------------------------------------------------------------------------------|
| Add as Initial | Displays the Service Task Look up to add a new Service Task to the Service Request |

Invoice Creation Date

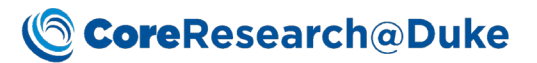

| Add as in     | Displays the Service Task Group Look up to add all Service Tasks within a selected                                                                                                    |                                                                                                    |                                                                                                    |                                                                                                    |                                                                                                    |                            |                                                                           |                                                           |                                                                                                    |                                                                                                    |
|---------------|----------------------------------------------------------------------------------------------------|----------------------------------------------------------------------------------------------------|----------------------------------------------------------------------------------------------------|----------------------------------------------------------------------------------------------------|----------------------------------------------------------------------------------------------------|----------------------------|---------------------------------------------------------------------------|-----------------------------------------------------------|----------------------------------------------------------------------------------------------------|----------------------------------------------------------------------------------------------------|
| Progress      | Service Task Group to the Service Request                                                                                                    |                                                                                                    |                                                                                                    |                                                                                                    |                                                                                                    |                            |                                                                           |                                                           |                                                                                                    |                                                                                                    |
| Add By Group  | Displays the Service Task Group Look up to add all Service Tasks within a selected                                                                                                    |                                                                                                    |                                                                                                    |                                                                                                    |                                                                                                    |                            |                                                                           |                                                           |                                                                                                    |                                                                                                    |
|               | Service Tas                                                                                                    | sk Group 1                                                                                                    | to the                                                                                                    | e Serv                                                                                                    | ice Reques                                                                                                    | st                         |                                                                           |                                                           |                                                                                                    |                                                                                                    |
| Delete        | Removes t                                                                                                    | he selecte                                                                                                    | ed Se                                                                                                    | rvice <sup>-</sup>                                                                                                    | Task from                                                                                                    | the Servic                 | e Request                                                                 |                                                           |                                                                                                    |                                                                                                    |
| Mark as In    | Updates th                                                                                                    | ne Service                                                                                                    | Task                                                                                                    | statu                                                                                                    | s from Init                                                                                                    | ial to In Pr               | rogress                                                                   |                                                           |                                                                                                    |                                                                                                    |
| Progress      |                                                                                                    |                                                                                                    |                                                                                                    |                                                                                                    |                                                                                                    |                            | -0                                                                        |                                                           |                                                                                                    |                                                                                                    |
| Mark as Done  | Undates th                                                                                                    | ne Service                                                                                                    | Task                                                                                                    | statu                                                                                                    | s from In F                                                                                                    | Progress to                | Done                                                                      |                                                           |                                                                                                    |                                                                                                    |
| Mark as Beady | Undates th                                                                                                    | ne Service                                                                                                    | Tack                                                                                                    | statu                                                                                                    | s from Do                                                                                                    | he to Read                 | ly for Invoi                                                              | ce Displa                                                 | vs the                                                                                                    | new                                                                                                    |
| for Invoice   |                                                                                                    | and the Ir                                                                                                    | voice                                                                                                    |                                                                                                    | s nom Doi<br>wahla an                                                                                                    | the Invoic                 | oc List Dog                                                               |                                                           | ys the                                                                                                    | new                                                                                                    |
|               | Services Requested Service                                                                                                    | es Performed Repeat Ser                                                                                                    | rvices Attac                                                                                                    | thments                                                                                                    |                                                                                                    |                            | es List rag                                                               | с.                                                        |                                                                                                    |                                                                                                    |
|               | Add as Initial                                                                                                    | d as InProgress 🚽 Add B                                                                                                    | by Group 🔓 I                                                                                                    | Delete 💿 Ma                                                                                                    | rk as InProgress 谢 Mark as                                                                                                    | Done 💿 Mark as ReadyF      | orInvoice 😹 Mark as Cance                                                 | lled 📀 Change Account                                     | 👶 Assign 🔒                                                                                                    | Un-Assign                                                                                                    |
|               | 🔯 Update Rates                                                                                                    |                                                                                                    |                                                                                                    |                                                                                                    |                                                                                                    |                            |                                                                           |                                                           |                                                                                                    |                                                                                                    |
|               | PT RP Service ID Se                                                                                                    | ervice Name # Status                                                                                                    | Assigned To                                                                                                    | Fulfillment D                                                                                                    | ate Fulfilled By                                                                                                    | Billable Rate Unit Q       | Actual Actual Billable<br>uantity Cost (\$) Quantity                      | Billable<br>Cost (\$) Project Title                       | Membership                                                                                                    | Affiliation Invoice ID                                                                                                    |
|               | ST-<br>0000000082 sj7                                                                                                    | TREC Analysis 1 Ready for Invoice                                                                                                    |                                                                                                    | Jul 2, 2018 2:50 PN                                                                                                    | Angelica Morgan (alm9                                                                                                    | )) 🖏 125 Sample 1          | 125.00 1                                                                  | 125.00 (2930133_VIAMET<br>PHARM CLIN RES<br>TRIAL AGRMNT) | Duke                                                                                                    | INV-<br>20180702-<br>0001                                                                                                    |
| Mark as       | Updates th                                                                                                    | ne Service                                                                                                    | Task                                                                                                    | statu                                                                                                    | s to Cance                                                                                                    | lled and tl                | he Service                                                                | Task will r                                               | ot be                                                                                                    | billed.                                                                                                    |
| Cancelled     |                                                                                                    |                                                                                                    |                                                                                                    |                                                                                                    |                                                                                                    |                            |                                                                           |                                                           |                                                                                                    |                                                                                                    |
| Change        | Displays th                                                                                                    | e Project                                                                                                    | look                                                                                                    | up pa                                                                                                    | ge to upda                                                                                                    | ate the Pro                | piect for a s                                                             | selected S                                                | ervice                                                                                                    | Task                                                                                                    |
|               | Displays the Project look up page to update the Project for a selected Service Task                                                                                                    |                                                                                                    |                                                                                                    |                                                                                                    |                                                                                                    |                            |                                                                           |                                                           |                                                                                                    |                                                                                                    |
| Account       | to another                                                                                                    | Project fo                                                                                                    | or tha                                                                                                    | at PI.                                                                                                    |                                                                                                    |                            |                                                                           |                                                           |                                                                                                    |                                                                                                    |
| Account       | to another                                                                                                    | Project fo                                                                                                    | or tha                                                                                                    | ect - Google C                                                                                                    | nrome                                                                                                    |                            | -                                                                         |                                                           |                                                                                                    | -                                                                                                    |
| Account       | to another<br>Edit Service Request REC                                                                                                    | Project fo<br>Q-0000006724 Detai                                                                                                    | or tha                                                                                                    | ect - Google Cl<br>https://dev.                                                                                                    | rrome<br>coreresearch.duke.edu/                                                                                                    | CR/rc?command=pag          | e                                                                         |                                                           |                                                                                                    | -                                                                                                    |
| Account       | to another<br>Edit Service Request REC<br>Save Add New<br>Service Request Billing                                                                                                    | Q-0000006724 Deta<br>Maintenance                                                                                                    | or tha<br>Select Proje<br>elect Project                                                                                                    | ect - Google Cl<br>https://dev.                                                                                                    | rrome<br>coreresearch.duke.edu/<br>ccount <i>Q</i> Close                                                                                                    | CR/rc?command=page         | e                                                                         |                                                           |                                                                                                    | -                                                                                                    |
| Account       | Edit Service Request REC                                                                                                    | Project for<br>Q-000006724 Deta<br>Maintenance                                                                                                    | Select Proje<br>Select Projet<br>Secure  <br>elect Project<br>Search within t<br>(1 selected ]                                                                                                    | ect - Google Cl<br>https://dev.<br>Change A<br>the Id/Desc:<br>1 - 30 of 30                                                                                                    | rrome<br>coreresearch.duke.edu/<br>ccount 2 Close                                                                                                    | CR/rc?command=pag          | e Show Advanced Searc                                                     | h                                                         |                                                                                                    | -                                                                                                    |
| Account       | Edit Service Request REG                                                                                                    | Project for<br>Q-000006724 Deta<br>Maintenance Q<br>Inspino Parent Req<br>REQ-0000006724<br>Carolyne's eform for                                                                                                    | Select Project                                                                                                    | ect - Google Cl<br>https://dev.                                                                                                    | courresearch.duke.edu/<br>ccourt 🖉 Close 💟<br>Q + All Active Pro<br>Group By Pt:<br>Title                                                                                                    | CR/rc?command=page         | e Show Advanced Searce Principle Investigator                             | h<br>Financial Manager 1                                  | Project<br>Status                                                                                                |                                                                                                    |
| Account       | to another<br>Edit Service Request REG<br>Service Request Billing<br>Service Request Billing<br>Service Request ID *<br>Title *<br>Core *                                                                                                    | Project for<br>Q-0000006724 Deta<br>Maintenance V S<br>ng Info Parent Rec<br>REQ-0000006724<br>Carolyne's eform for<br>D-0002<br>DHVI BBL: Immunolog                                                                                                    | Select Project                                                                                                    | ect - Google Cl<br>https://dev.<br>Change A<br>the Id/Desc:<br>1 - 30 of 30<br>Project A                                                                                                    | trome<br>coreresearch.duke.edu/<br>ccount  Cose<br>Cose<br>All Active Pro<br>Group By PI:<br>Title<br>orge(georgoo3 ) (30)                                                                                                    | CR/rc?command=page         | e Show Advanced Searce Principle Investigator                             | ih<br>Financial Manager 1                                 | Project<br>Status                                                                                                | Account N                                                                                                    |
| Account       | to another<br>Edit Service Request REC<br>Service Request Billing<br>Service Request Billing<br>Service Request ID *<br>Title *<br>Core *<br>Core Name<br>Project ID *                                                                                                    | Project for<br>Q-000006724 Deta<br>Maintenance Q<br>Info Parent Rec<br>REQ-0000006724<br>Carolyne's eform for<br>D-0002<br>DHVI RBL'Immunolog<br>PR-02912                                                                                                    | Select Project                                                                                                    | ect - Google Cl<br>https://dev.<br>Change A<br>the Id/Desc<br>1 - 30 of 30<br>Project A<br>180 - Daniel J Ge<br>PR-02912                                                                                                    | court Cose Cose Cose Cose Cose Cose Cose Cose                                                                                                    | CR/rc?command=page         | e Show Advanced Searce Principle Investigator                             | ih<br>Financial Manager 1                                 | Project<br>Status                                                                                                |                                                                                                    |
| Account       | to another<br>Edit Service Request REC<br>Service Request Billing<br>Service Request ID *<br>Title *<br>Core *<br>Core Name<br>Project ID *<br>Requestor *                                                                                                    | Project fe<br>Q-0000006724 Deta<br>Maintenance Q<br>ag Info Parent Rec<br>REQ-0000006724<br>Carolyne's eform for E<br>D-0002<br>DHVI RBL: Immunolog<br>PR-02912<br>8001080                                                                                                    | Select Project                                                                                                    | ect - Google Cl<br>https://dev.<br>Change A<br>the Id/Desc:<br>1 - 30 of 30<br>Project A<br>1980 - Daniel J Ge<br>PR-02912<br>PR-03087                                                                                                    | rrome<br>coreresearch.duke.edu/<br>ccount  Close<br>Close<br>Close C | CR/rc?command=pagr         | e Show Advanced Searc                                                     | ch<br>Financial Manager 1                                 | Project<br>Status<br>O                                                                                           | Account N<br>2930133<br>2930301                                                                                                    |
| Account       | to another<br>Edit Service Request REC<br>Save Add New 1<br>Service Request Billing<br>Service Request ID *<br>Title *<br>Core *<br>Core Name<br>Project ID *<br>Requestor *<br>Requestor Full Name<br>Requestor Full Name                                                                                                    | Project for<br>Q-0000006724 Deta<br>Maintenance Q<br>ag Info Parent Rec<br>REQ-0000006724<br>Carolyne's effort<br>D-0002<br>DHVI REL Immunolog<br>PR-02912<br>0001080<br>Daniel J George (georg<br>Daniel J George (georg                                                                                                    | Select Project<br>Select Project<br>elect Project<br>Search within 1<br>(1 selected )<br>PI: 00010<br>PI: 00010<br>PI    | ect - Google Cl<br>https://dev.<br>Change A<br>the Id/Desc:<br>1 - 30 of 30<br>Project A<br>180 - Daniel J Ge<br>PR-02912<br>PR-03087<br>PR-08653                                                                                                    | vrome<br>correresearch.duke.edu/<br>ccount 🖉 Close 🔍<br>🔍 🗼 All Active Pro<br>Group By/PI:<br>Title                                                                                                    | CR/rc?command=pagr         | e Show Advanced Searc                                                     | h<br>Financial Manager 1                                  | Project<br>Status<br>Q<br>Q<br>Q                                                                                 | Account N<br>2930133<br>2930301<br>3937178                                                                                                    |
| Account       | to another<br>Edit Service Request REC<br>Service Request Billing<br>Service Request ID *<br>Title *<br>Core *<br>Core Name<br>Project ID *<br>Requestor Full Name<br>Requestor Full Name<br>Requestor Full Name                                                                                                    | Project for<br>Q-0000006724 Deta<br>Maintenance Q<br>Is Info Parent Rec<br>REQ-0000006724<br>Carobyne's eForm for I<br>D-0002<br>DHVI RBL: Immunolog<br>PFR-02912<br>0001080<br>Daniel J George (georg<br>daniel george@luke.e<br>+1 919 668 4615                                                                                                    | Select Project<br>Secure  <br>elect Project<br>elect Project<br>[1 selected]<br>PI: 00010<br>PI: 00010<br>PI: 00000<br>PI: 00000<br>PI: 00000<br>PI: 00000<br>PI: 00000<br>PI: 00000<br>P | ect - Google Cl<br>https://dev.<br>Change A<br>the Id/Desc<br>1 - 30 of 30<br>Project<br>1 - 30 of 30<br>Project<br>PR-02912<br>PR-02912<br>PR-02912<br>PR-08653<br>PR-08653<br>PR-08693                                                                                                    | vrome<br>coreresearch.duke.edu/<br>ccount C Close<br>C Lose<br>C Lose<br>All Active Pro<br>Group By [PI:<br>Title<br>orge( georg003 ) (30)                                                                                                    | CR/rc?command=pag          | e Show Advanced Searce Principle Investigator                             | h<br>Financial Manager 1                                  | Project<br>Status<br>0<br>0<br>0                                                                                 | 2930133<br>2930301<br>3937178<br>3936919                                                                                                    |
| Account       | Edit Service Request REC<br>Service Request Billing<br>Service Request ID *<br>Title *<br>Core *<br>Core Name<br>Project ID *<br>Requestor Full Name<br>Requestor Full Name<br>Requestor Phone Number                                                                                                    | Project for<br>Q-0000006724 Deta<br>Maintenance Q<br>g Info Parent Rec<br>REC-0000006724<br>Carolyne's efform for E<br>D-0002<br>DHVI RBL: Immunolog<br>PR-02912<br>000188<br>Daniel J George (georg<br>daniel.george@duke.e<br>+1 919 668 4615                                                                                                    | Select Project<br>Secure  <br>elect Project<br>elect Project<br>Search within 1<br>1 selected ]<br>PI: 00010<br>PI: 00010<br>PI: 0    | ext PI.<br>https://dev.<br>https://dev.<br>Change A<br>the Id/Desc<br>1 - 30 of 30<br>Project *<br>100 - Daniel J Ge<br>PR-02912<br>PR-03087<br>PR-08653<br>PR-08693<br>PR-09039                                                                                                    | rrome<br>correresearch.duke.edu/<br>ccount Close<br>Close<br>Croup By Pt:<br>Tite                                                                                                    | CR/rc?command=pag          | e Show Advanced Searce Principle Investigator                             | h<br>Financial Manager 1                                  | Project<br>Status                                                                                                | 293031<br>293031<br>293031<br>3937178<br>3936919<br>3934601                                                                                                    |
| Account       | to another<br>Edit Service Request REC<br>Service Request ID *<br>Title *<br>Core *<br>Core *<br>Core Name<br>Project ID *<br>Requestor Full Name<br>Requestor Full Name<br>Requestor Full Name<br>Requestor Phone Number<br>Services Requested                                                                                                    | Project for<br>Q-0000006724 Deta<br>Maintenance Q<br>g Info Parent Rec<br>Groupers efform for E<br>D-0002<br>DHVI RBL: Immunolog<br>PR-02912<br>0001880<br>Daniel J George (georg<br>daniel.george@duke.et<br>+1 919 668 4615<br>ervices Performed                                                                                                    | Select Project<br>Secure  <br>elect Project<br>Search within 18<br>1 selected ]<br>PP: 00010<br>PP: 00010<br>PP: 000010<br>PP: 000    | ext PI.<br>https://dev.<br>bttps://dev.<br>Change A<br>the td/Desc<br>1 - 30 of 30<br>Project *<br>100 - Daniel J Gee<br>PR-02912<br>PR-03087<br>PR-08693<br>PR-09039<br>PR-09039<br>PR-09040                                                                                                    | rrome<br>coreresearch.duke.edu/<br>ccount Close<br>Close<br>All Active Pro<br>Group By Pt:<br>Title<br>grace (georgood ) (30)                                                                                                    | CR/rc?command=pag          | e Show Advanced Searc                                                     | h<br>Financial Manager 1                                  | Project<br>Status                                                                                                | Account N<br>2930013<br>2930301<br>3937178<br>3936919<br>3934601<br>3934601                                                                                                    |
| Account       | to another<br>Edit Service Request REC<br>Service Request ID*<br>Title*<br>Core *<br>Core Name<br>Project ID*<br>Requestor Full Name<br>Requestor Full Name<br>Requestor Full Name<br>Services Requested<br>Services Requested                                                                                                    | Q-0000006724 Deta<br>Maintenance<br>g Info Parent Rec<br>REQ-0000006724<br>Carolyne's eForm for<br>D-0002<br>DHVI NBL: Immunolog<br>FR-02912<br>0001880<br>Daniel J George (georg<br>daniel george@duke.e<br>+1 919 668 4615<br>ervices Performed                                                                                                    | Select Project<br>Secure  <br>elect Project<br>Search within 18<br>(1 selected )<br>PI: 00010<br>PI: 00010<br>PI: 00000<br>PI: 00010<br>PI: 00000<br>PI: 000    | et - Google Cl<br>https://dev.<br>Change A<br>the id/besc<br>1 - 30 of 30<br>Project *<br>100 - Daniel J Ge<br>PR-02912<br>PR-02912<br>PR-08593<br>PR-08693<br>PR-09039<br>PR-09040                                                                                                    | rrome<br>coreresearch.duke.edu/<br>ccount Close<br>Close<br>Close<br>Coup By Pt:<br>Title<br>orse(georg003) / 30)                                                                                                    | CR/rc?command=pag<br>jects | e Show Advanced Searce Principle Investigator                             | h<br>Financial Manager 1                                  | Project<br>Status<br>Q<br>Q<br>Q<br>Q<br>Q<br>Q<br>Q<br>Q<br>Q<br>Q<br>Q<br>Q<br>Q<br>Q<br>Q<br>Q<br>Q<br>Q<br>Q | Account N<br>2990133<br>2930301<br>3935178<br>393601<br>3934602<br>3934603                                                                                                    |
| Account       | to another<br>Edit Service Request REC<br>Service Request Billing<br>Service Request ID *<br>Title *<br>Core *<br>Core Name<br>Project ID *<br>Requestor *<br>Requestor *<br>Requestor *<br>Requestor *<br>Requestor Full Name<br>Requestor *<br>Requestor *<br>Services Requested *<br>Requestor *<br>Requestor *<br>Re | Add as InProgress                                                                                                    | Select Proje<br>Select Project<br>Elect Project<br>Search within in<br>Search within in<br>Pr: 00010<br>Pr: 00010<br>Pr: 00000<br>Pr: 00010<br>Pr: 00000<br>Pr: 00000<br>Pr: 00000<br>Pr: 000                                                                                                    | ext         Folder           https://dev.         Ittps://dev.           Ittps://dev.         Ittps://dev.           Ittps://dev.         Ittps://dev.           Ittps://dev.         Ittps://dev.           Ittps://dev.         Ittps://dev.           Ittps://dev.         Ittps://dev.           Ittps://dev.         Ittps://dev.           Ittps://dev.         Ittps://dev.           PR-05012         PR-03037           PR-06653         PR-06653           PR-06030         PR-09030           PR-09041         PR-02034                                                                                                    | trome<br>coreresearch.duke.edu/<br>ccount Close<br>Close<br>Close<br>Croup By Pt:<br>Title<br>orse(georg003) (30)                                                                                                    | CR/rc?command=pagu         | e Show Advanced Searce Principle Investigator                             | h<br>Financial Manager 1                                  | Project<br>Status                                                                                                | Account N<br>2990133<br>2990301<br>3937178<br>393601<br>3934601<br>3934601<br>3934603<br>3934603<br>3934603                                                                                                    |
| Account       | to another<br>Edit Service Request REC<br>Service Request ID *<br>Title *<br>Core *<br>Core Name<br>Project ID *<br>Requestor *<br>Requestor *<br>Requestor Full Name<br>Requestor Full Name<br>Requestor Phone Number<br>Services Requested<br>Services Requested<br>Services Requested<br>Services Requested<br>Services Requested                                                                                                    | Add as InProgress                                                                                                    | Select Proje<br>Select Project<br>Eact Project<br>Search within in<br>Pi: 00010<br>Pi: 00010<br>Pi:                                                                                                    | ext         Floor           https://dev.         Intervention           ext         Froject           1         -30 d30           Project         Project           100         Project           100         Project           100         Project           100         Project           100         Project           100         Project           100         Project           100         Project           100         Project           100         Project           100         Project           100         Project                                                                                                    | trome<br>coreresearch.duke.edu/<br>ccount Close<br>Close<br>Coup By Pt:<br>Title<br>orse(georg003) (30)                                                                                                    | CR/rc?command=page         | e Show Advanced Searce Principle Investigator                             | h<br>Financial Manager 1                                  | Project<br>Status<br>O<br>O<br>O<br>O<br>O<br>O<br>O<br>O<br>O<br>O<br>O<br>O<br>O<br>O<br>O<br>O<br>O<br>O<br>O | Account 1<br>2990133<br>2930301<br>3937178<br>3936919<br>3934602<br>3934602<br>3934603<br>3913919<br>3913886                                                                                                    |
| Account       | to another<br>Edit Service Request REG<br>Save Add New I<br>Service Request Billing<br>Service Request ID *<br>Title *<br>Core *<br>Core *<br>Core Name<br>Project ID *<br>Requestor Final Address<br>Requestor Phone Number<br>Services Requested Se<br>Add as Initial<br>Dupdate Rates<br>PT RP Service ID                                                                                                    | Project from<br>Q-0000006724 Detail<br>maintenance<br>rec-0000006724<br>Carolyne's eformed<br>PR-0000000724<br>Carolyne's eformed<br>PR-0212<br>0001080<br>Daniel J George (georg<br>daniel george@duke.et<br>+1 919 668 4615<br>ervices Performed                                                                                                    | Select Projet<br>Select Projet<br>Secure  <br>elect Project<br>Search within the<br>search within the<br>search within t                                                                                                    | ext Pl.<br>https://dev.<br>thtps://dev.<br>Change A<br>the U/Desc<br>1 - 30 of 30<br>Project A<br>100 - Daniel J Ge<br>PR-02912<br>PR-03037<br>PR-08033<br>PR-08033<br>PR-09040<br>PR-09040<br>PR                                                | trome<br>coreresearch.duke.edu/<br>ccount Close<br>Close<br>Croup By PI:<br>Title<br>orse(georg003) (30)                                                                                                    | CR/rc?command=page         | e Show Advanced Searce Principle Investigator                             | h<br>Financial Manager 1                                  | Project<br>Status<br>0<br>0<br>0<br>0<br>0<br>0<br>0<br>0<br>0<br>0<br>0<br>0<br>0<br>0<br>0<br>0<br>0<br>0<br>0 | Account N<br>2990133<br>2990301<br>3937178<br>3936019<br>3934601<br>3934603<br>3934603<br>3934603<br>3934603<br>3934603<br>3934603<br>3934603<br>3934603                                                                                                    |
| Account       | to another<br>Edit Service Request REG<br>Save Add New<br>Service Request Billing<br>Service Request ID *<br>Title *<br>Core *<br>Core *<br>C       | Project for         Q-0000006724 Detail         Maintenance         Image Info         Parent Rec         Carolyne's eForm for         D-0002         DHVI RBL: Immunolog         PR:0-2012         0001080         Daniel J George (georg<br>daniel george@duke e         +1 919 668 4615         ervices Performed         Add as InProgress         Service Name | Select Project                                                                                                    | ect - Google Cl<br>https://dev.                                                                                                    | trome<br>coveresearch.duke.edu/<br>ccount Close<br>Close<br>Coup By Pt:<br>Title<br>Title<br>orse(georg003) (30)                                                                                                    | CR/rc?command=page         | e Show Advanced Searce Principle Investigator                             | h<br>Financial Manager 1                                  | Project<br>Status<br>0<br>0<br>0<br>0<br>0<br>0<br>0<br>0<br>0<br>0<br>0<br>0<br>0<br>0<br>0<br>0<br>0<br>0<br>0 | Account 1<br>2930133<br>2930301<br>3937178<br>3936919<br>3934601<br>3934602<br>3934603<br>3913919<br>3913886<br>3913919<br>39132794<br>3912974                                                                                                    |
| Account       | to another<br>Edit Service Request REG<br>Save Add New<br>Service Request Billing<br>Service Request ID *<br>Title *<br>Core *<br>Core Name<br>Project ID *<br>Requestor Full Name<br>Requestor Full Name<br>Requestor Full Name<br>Requestor Full Name<br>Services Requested Se<br>Add as Initial<br>Curbane Service ID<br>Add as Initial<br>Curbane Service ID<br>Services Requested Se<br>Curbane Service ID<br>Services Requested Se<br>Curbane Service ID<br>Curbane Service ID<br>Services Requested Se<br>Curbane Service ID<br>Curbane Service ID<br>Services Requested Se<br>Curbane Service ID<br>Service Requested Se<br>Services Requested Se<br>Services Requested                                                                                                    | Project for<br>Q-0000006724 Detai<br>Maintenance<br>I S<br>S<br>REC-0000006724<br>Carolyne's eForm for<br>D-0002<br>DHVI RBL: Immunolog<br>PR-0212<br>0001080<br>Daniel J George (georg<br>daniel george@duke.e<br>+1 919 668 4615<br>ervices Performed<br>Add as InProgress<br>Service Name #                                                                      | Select Project<br>Secure  <br>elect Project<br>Search within the<br>search within the<br>search wit                                                                                                    | ect - Google Cl<br>https://dev.                                                                                                    | trome<br>coveresearch.duke.edu/<br>ccount Close<br>Close<br>Coup By PI:<br>Title<br>Title<br>Trate (georg003) (30)                                                                                                    | CR/rc?command=pag          | e Show Advanced Searce Principle Investigator                             | h<br>Financial Manager 1                                  | Project<br>Status<br>0<br>0<br>0<br>0<br>0<br>0<br>0<br>0<br>0<br>0<br>0<br>0<br>0<br>0<br>0<br>0<br>0<br>0<br>0 | Account 1<br>2930133<br>2930301<br>3937178<br>3936919<br>3934601<br>3934602<br>3934603<br>3913919<br>3913886<br>3913919<br>3913886<br>3912974<br>3912798<br>3912798                                                                                                    |
| Account       | to another<br>Edit Service Request REG<br>Service Request Billing<br>Service Request Billing<br>Service Request ID *<br>Title *<br>Core *<br>Core *           | Project for<br>Q-0000006724 Detai<br>Maintenance<br>Image Info<br>Parent Rec<br>REC-0000006724<br>Carolyne's eform for<br>D-0002<br>DHVI RBL: Immunolog<br>PR-02912<br>0001080<br>Daniel J George (georg<br>daniel george@duke.et<br>+1 919 668 4615<br>ervices Performed<br>Add as InProgress<br>Service Name #<br>SITREC Analysis 1                               | Select Proje<br>Select Project<br>Eact Project<br>(1 selected ]<br>PI: 00010<br>PI: 00010<br>PI: 000                                                                                                    | ext         File           https://dev.           kttps://dev.           ittps://dev.           ittps://dev.           ittps://dev.           ittps://dev.           ittps://dev.           ittps://dev.           ittps://dev.           ittps://dev.           ittps://dev.           ittps://dev.           Project           Project </td <td>trome<br/>coreresearch.duke.edu/<br/>ccount Close<br/>Close<br/>Croup By /Pt:<br/>Title<br/>orse(georg003)/(30)</td> <td>CR/rc?command=page</td> <td>e Principle Investigator</td> <td>h<br/>Financial Manager 1</td> <td>Project<br/>Status<br/>0<br/>0<br/>0<br/>0<br/>0<br/>0<br/>0<br/>0<br/>0<br/>0<br/>0<br/>0<br/>0<br/>0<br/>0<br/>0<br/>0<br/>0<br/>0</td> <td>Account 1<br/>2930133<br/>2930301<br/>3937178<br/>3936019<br/>3934602<br/>3934603<br/>3934603<br/>3934603<br/>3934603<br/>3934603<br/>3934603<br/>3934603<br/>3934602<br/>391267</td>                                                                                                    | trome<br>coreresearch.duke.edu/<br>ccount Close<br>Close<br>Croup By /Pt:<br>Title<br>orse(georg003)/(30)                                                                                                    | CR/rc?command=page         | e Principle Investigator                                                  | h<br>Financial Manager 1                                  | Project<br>Status<br>0<br>0<br>0<br>0<br>0<br>0<br>0<br>0<br>0<br>0<br>0<br>0<br>0<br>0<br>0<br>0<br>0<br>0<br>0 | Account 1<br>2930133<br>2930301<br>3937178<br>3936019<br>3934602<br>3934603<br>3934603<br>3934603<br>3934603<br>3934603<br>3934603<br>3934603<br>3934602<br>391267                                                                                                    |
| Account       | to another<br>Edit Service Request REC<br>Save Add New 1<br>Service Request Billing<br>Service Request ID *<br>Title *<br>Core *<br>Core *<br>Core Name<br>Project ID *<br>Requestor Full Name<br>Requestor Full Name<br>Requestor Full Name<br>Requestor Full Name<br>Requestor Full Name<br>Services Requested Sec<br>Add as Initial<br>The Service ID<br>The Service ID<br>The Service ID<br>Services Requested Sec<br>Services Requested Sec<br>The Service ID<br>Services Requested Sec<br>The Service ID<br>Services Requested Sec<br>Sec Sec Sec Sec<br>Sec Sec Sec Sec Sec<br>Sec Sec Sec Sec Sec Sec Sec Sec Sec Sec                                                                                                    | Project for<br>Q-0000006724 Deta<br>Maintenance<br>Ignino Parent Rec<br>REQ-0000006724<br>Carolyne's eform for<br>D-002<br>DHVI RBL: Immunolog<br>PR-02912<br>0001880<br>Daniel J George (georg<br>daniel.george@duke.et<br>+1 919 668 4615<br>ervices Performed<br>Service Name #<br>IgTREC Analysis 1<br>IgTREC Analysis 1                                        | Sector Project<br>Sector Project<br>Sector Project<br>Sector Within in<br>Sector Within in                                                                                                    | At PI.<br>Att PS://dev.<br>Attps://dev.<br>Attps://dev.<br>Change A<br>Project<br>Project<br>Proje | rome<br>coreresearch.duke.edu/<br>count Close<br>Group By Pt:<br>Title<br>orre(georgo03) (30)<br>sign the Set                                                                                                    | CR/rc?command=pag          | e Show Advanced Searce Principle Investigator                             | financial Manager 1                                       | Project<br>Status                                                                                                | Account N<br>29930133<br>29930301<br>3937178<br>393601<br>3934602<br>3934603<br>3934603<br>3934603<br>3934603<br>3934603<br>3934603<br>3934603<br>3934603<br>3934602<br>3934603<br>3932602<br>3932602<br>392 |
| Account       | to another<br>Edit Service Request REC<br>Save Add New 1<br>Service Request ID*<br>Title *<br>Core *<br>Core Name<br>Project ID *<br>Requestor *<br>Requestor Full Name<br>Requestor Full Name<br>Requestor Full Name<br>Requestor Full Name<br>Services Requested Se<br>Add as Initial<br>PT RP Service ID<br>True *<br>Common Service Requested Second<br>PT RP Service ID<br>Services Requested Second<br>True *<br>Services Requested Second<br>Services Requested Second<br>Services Requested Second<br>Services Requested Second<br>Services Requested Second<br>Services Requested Second<br>Services Requested Second<br>Second Second<br>Second Second Second<br>Second Second Second<br>Second Second Second<br>Second Second Second<br>Second Second Second<br>Second Second Second Second<br>Second Second Second Second Second<br>Second Second Second Second Second Second<br>Second Second                                                                                                    | Project for<br>Q-0000006724 Detai<br>Maintenance<br>Ignifo Parent Rec<br>REC-0000006724<br>Carolyne's eform for<br>D-0002<br>DHVI RBL: Immunolog<br>PR-02912<br>000180<br>Daniel J George (georg<br>daniel george@duke.et<br>+1 919 668 4615<br>ervices Performed<br>Add as InProgress<br>Service Name #<br>Ignific Analysis 1                                      | Select Project<br>Select Project<br>Search within in<br>Search within in<br>Pricosing<br>Pricosing                                                                                                    | At PI.<br>Att Pi.<br>Att Ps://dev.<br>Attps://dev.<br>Attps://dev.<br>A                                                                                                    | trome<br>coreresearch.duke.edu/<br>count Close Close Control Close Close Control Close Close Control Close Close Control Close Close Clo                                                                                                    |                            | e Principle Investigator                                                  | h<br>Financial Manager 1                                  | Project<br>Status                                                                                                | Account 1<br>2990133<br>2930301<br>3937178<br>393603<br>3934603<br>3934603<br>3934603<br>3934603<br>3934603<br>3934603<br>3934603<br>3912974<br>3912862<br>3912673                                                                                                    |
| Account       | to another<br>Edit Service Request REG<br>Save Add New<br>Service Request ID *<br>Title *<br>Core *<br>Core *<br>Core Name<br>Project ID *<br>Requestor Full Name<br>Requestor Full Name<br>Requestor Full Name<br>Requestor Full Name<br>Requestor Full Name<br>Services Requested Sec<br>Add as Initial *<br>PT RP Service ID<br>TTR P Service ID<br>TTR P Serv                                                                                                    | Project for<br>Q-0000006724 Deta<br>Maintenance Q<br>g Info Parent Rec<br>Groupne's eform for E<br>D-0002<br>DHM RBL: Immunolog<br>PR-02912<br>000188<br>Daniel J George (georg<br>dariel george@duke.<br>+1 919 668 4615<br>ervices Performed<br>Add as InProgress<br>Service Name #<br>STREC Analysis 1<br>DE USER IOO<br>for I Initia                            | Secure Hard                                                                                                    | At PI.<br>At PI.<br>Attros://dev.<br>Attros://dev.<br>Attro                                                                                                    | vome<br>coreresearch.duke.edu/<br>Count Close<br>Croup By Pt:<br>Title<br>orge(georg003) (30)<br>Sign the Se<br>ress Servic                                                                                                    | CR/rc?command=pag          | e Show Advanced Searce Principle Investigator Control of the investigator | financial Manager 1                                       | Project<br>Status                                                                                                | Account 1<br>2990133<br>2990301<br>3937178<br>393601<br>3934602<br>3934602<br>3934603<br>391919<br>391586<br>3912974<br>3912974<br>3912785<br>3912682<br>3912673<br>Dnly                                                                                                    |

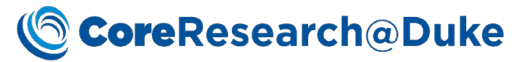

|              | CoreResea                               | arch@Du                                        | <b>ke</b> Estimate Managemen | it ▼ Projects ▼ Request For S | Service 👻 Resource Reservation 👻 I | Manage Services 👻 Manage Invoice 👻 More 👻 |  |  |  |  |
|--------------|-----------------------------------------|------------------------------------------------|------------------------------|-------------------------------|------------------------------------|-------------------------------------------|--|--|--|--|
|              | Edit Service Request REQ-               | -0000006724 Deta                               | 🔀 User Lookup - Google Chroi | me                            |                                    | - 0                                       |  |  |  |  |
|              | 🔲 Savo 📥 Add Now M                      | Save Add New Maintenance                       |                              |                               |                                    |                                           |  |  |  |  |
|              | User Lookup Rad Select & Return 🔀 Close |                                                |                              |                               |                                    |                                           |  |  |  |  |
|              | Service Request Billing I               | Info Parent Req                                | Advanced Search «            | Search within ID/Name/Net ID  | → All Users 		 Q                   | Hide Advanced Search                      |  |  |  |  |
|              | Service Request ID *                    | REC-000006724                                  | Search By Category ^         | [1 selected] 1 - 19 of 19     | 1 selected ] 1 - 19 of 19          |                                           |  |  |  |  |
|              | Title *                                 | Carolyne's eForm for :                         | · · · ·                      | NetID                         | Full Name                          | Email                                     |  |  |  |  |
|              | Core *                                  | D-0002                                         | Search multiple NetIDs: ^    | lahti001                      | Cherie Lahti (lahti001)            | cherie.lahti@duke.edu                     |  |  |  |  |
|              | Core Name D                             | DHVI RBL: Immunolog                            | Add New                      | kriebe                        | Kristina Riebe (kriebe)            | rlebe002@mc.duke.edu                      |  |  |  |  |
|              | Project ID *                            | PR-02912                                       | Q                            | sempo001                      | Gregory D Sempowski (sempo001)     | greg.sempowski@duke.edu                   |  |  |  |  |
|              | Requestor *                             | 0001080                                        | Clear                        | hel                           | Heather E Lynch (hel)              | heather.lvnch@duke.edu                    |  |  |  |  |
|              | Requestor Full Name E                   | Daniel J George (georg<br>daniel george@duke e |                              | msamo                         | Melissa Samo (msamo)               | melissa.samo@duke.edu                     |  |  |  |  |
|              | Requestor Phone Number +                | +1 919 668 4615                                |                              | o dict1                       | Christopher I Chin (cic11)         | cic11@duke.edu                            |  |  |  |  |
|              |                                         |                                                |                              | ira16                         | Jared R Atherton (jra16)           | jared.atherton@duke.edu                   |  |  |  |  |
|              | Services Requested Serv                 | vices Performed                                |                              | imr46                         | loseph M Rusnak (imr46)            | ioseph.m.rusnak@duke.edu                  |  |  |  |  |
|              |                                         |                                                |                              | Caw34                         | Carolyne A Whiting (caw34)         | carolyne.whiting@duke.edu                 |  |  |  |  |
|              | add as Initial 🗧 🗸                      | Add as InProgress                              |                              | dm170                         | Darlene McCain (dm170)             | darlene.mccain@duke.edu                   |  |  |  |  |
|              | 😺 Update Rates                          |                                                |                              | am277                         | Andrew MacIntyre (am277)           | a.n.macintyre@duke.edu                    |  |  |  |  |
|              |                                         |                                                |                              | pm107                         | Paul   Morrow (pm107)              | paul.morrow@duke.edu                      |  |  |  |  |
|              | PT RP Service ID                        | Service Name #                                 |                              | alm90                         | Angelica Morgan (alm90)            | angelica morgan@duke.edu                  |  |  |  |  |
|              |                                         |                                                |                              | iko14                         | Johanna K O'Dell (ko14)            | iohanna odell@duke.edu                    |  |  |  |  |
|              | ST-<br>0000000082 sjTREC Analysis 1     |                                                |                              | ikg22                         | Jeremy K Guill (ikg22)             | jeremy guill@duke.edu                     |  |  |  |  |
|              |                                         |                                                |                              | <ul> <li>ec764</li> </ul>     | Samir Sabu (sc764)                 | samirs@lahvantage.com                     |  |  |  |  |
|              | ST-<br>0000000512                       | Cell separation 1                              | Initial                      | - 13/04                       | T10 Sample 1                       | 110.00 0 .00 PHARM CLIN RES Duke          |  |  |  |  |
|              |                                         | \                                              |                              |                               | ad Comico Tool                     | TRIAL AGRMINT)                            |  |  |  |  |
| Un-assign    | Clears the P                            | Assigned                                       | a To data va                 | lue for a select              | ed Service Task.                   |                                           |  |  |  |  |
| Update Rates | For Pass Th                             | ru Servi                                       | ice Tasks On                 | ly. Allows for e              | diting of the Serv                 | vice Name. Price ad                       |  |  |  |  |
|              |                                         |                                                |                              | .,                            |                                    |                                           |  |  |  |  |
|              | Quantity                                |                                                |                              |                               |                                    |                                           |  |  |  |  |
|              | Indate Service Name and Pater           |                                                |                              |                               |                                    |                                           |  |  |  |  |
|              |                                         |                                                |                              |                               |                                    |                                           |  |  |  |  |
|              | Save Close & Refresh                    |                                                |                              |                               |                                    |                                           |  |  |  |  |
|              |                                         |                                                |                              |                               |                                    |                                           |  |  |  |  |
|              | . ServiceMan                            |                                                |                              |                               |                                    |                                           |  |  |  |  |
|              | X Servicemup                            |                                                |                              |                               |                                    |                                           |  |  |  |  |
|              |                                         |                                                |                              |                               |                                    |                                           |  |  |  |  |
|              | Service Nam                             | ne                                             | Price/Unit(\$)               | Quantity                      | ,                                  |                                           |  |  |  |  |
|              | Consumable                              | s                                              | b                            |                               |                                    |                                           |  |  |  |  |
|              |                                         | 1                                              | P                            | 1                             |                                    |                                           |  |  |  |  |
|              |                                         |                                                |                              |                               |                                    |                                           |  |  |  |  |
|              |                                         |                                                |                              |                               |                                    |                                           |  |  |  |  |

#### **Repeat Services Detail**

Repeat Service Tasks are Service Tasks that will be added the Service Request automatically by the system at a defined frequency.

| Service | es Requested Services | Performed Repeat Se                       | rvices   | Attachmen          | ts    |             |          |           |          |
|---------|-----------------------|-------------------------------------------|----------|--------------------|-------|-------------|----------|-----------|----------|
| •       | Add New OPlete        |                                           |          |                    |       |             |          |           |          |
|         | Service ID            | Service Name                              | Billable | Actual<br>Quantity | Unit  | Start Date  | End Date | Frequency | Turn On? |
|         | ST-000000080          | Full Multi-Plex Protein<br>Assay (BSL2/3) | •        | 1                  | Plate | Jul 2, 2018 |          | Monthly   |          |

| Operation | Description                                                                       |
|-----------|-----------------------------------------------------------------------------------|
| Add New   | Displays the Service Task Look up to add a new Repeat Service Task to the Service |
|           | Request.                                                                          |
| Delete    | Removes the selected Service Task from the Service Request                        |

#### Attachments Detail

Useful for adding documents to the Service Request

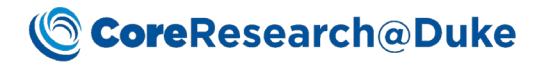

| Service | es Requested | Services Performed | Repeat Services | Attachments ( |
|---------|--------------|--------------------|-----------------|---------------|
|         | Number       | Description        |                 |               |
|         | 1            | attachment.docx    |                 |               |
|         |              |                    |                 |               |

📑 Manage

| Operation | Description                                                                                                    |  |  |  |  |  |  |  |
|-----------|----------------------------------------------------------------------------------------------------|--|--|--|--|--|--|--|
| Manage    | Displays the Attachments manager to upload attachments.                                                                      |  |  |  |  |  |  |  |
|           | Shttps://dev.coreresearch.duke.edu/CR/rc?command=page - Google Chrome                                                        |  |  |  |  |  |  |  |
|           | Secure   https://dev.coreresearch.duke.edu/CR/rc3command=page                                                                |  |  |  |  |  |  |  |
|           | Attachment Manager 🔣 Save * 🔀 Close                                                                                          |  |  |  |  |  |  |  |
|           | Service Request Individual attachment file size limit is 1990. Upboding an attachment krager than 10HB will BAttachments (0) |  |  |  |  |  |  |  |
|           | Number Description Type File                                                                                                 |  |  |  |  |  |  |  |
|           | (auto) lattachment.docx     Upload & Reference      Choose File     attachment.docx     Gil     Shared Resources             |  |  |  |  |  |  |  |
|           | Add New Delete                                                                                                    |  |  |  |  |  |  |  |

# Historical Service Requests List Page

| CoreResearch@Duke Estimate Management - Projects ·                                                                                                    | <ul> <li>Request For Service</li> </ul> | ▼ Resource Reservation ▼ | Manage Services           | s 👻 Manage Invoice        | · ▼ More ▼       | = =                  | * n° (i)           | AM -           |
|----------------------------------------------------------------------------------------------------|-----------------------------------------|--------------------------|---------------------------|---------------------------|------------------|----------------------|--------------------|----------------|
| Historical Service Request List                                                                                                    |                                         |                          |                           |                           | Man              | age Service Requests | Historical Service | e Requests 🛱   |
| 🕞 View List Control 🖙 Safety Assessment Review Safety Assessment Complete Ot                                                                                                    | Other Tasks                             |                          |                           |                           |                  |                      |                    |                |
| Search         Add Note         Search By Query          Q.         Show Advan           [0 selection         Add Note         Group By [Project ID:          Selection Mode [All Pages | View as PDF<br>View as Excel            |                          |                           |                           |                  |                      |                    |                |
| 🗆 🔳 Request ID 🛧 😽 🏷 Title Reque                                                                                                    | est Status Principle Inve               | stigator Requestor S     | Submitted Date App        | proved By Approved Da     | te Account Numbe | r Project Title      | Projec<br>Statu    | t C            |
| Project ID: PR-00464                                                                                                    |                                         |                          |                           |                           |                  |                      |                    |                |
| Compl                                                                                                    | pleted                                  | × a                      | 07/21/2017<br>03:38:54 PM | 07/24/2017<br>01:54:58 PM | 2032220          |                      | •                  |                |
| 🖃 🔍 Project ID: PR-00561                                                                                                    |                                         |                          |                           |                           |                  |                      |                    |                |
| REQ-0000001092 Carplo/Tung Macaque SGE TruCulture (phase 2) Luminex Compl                                                                                                    | pleted                                  |                          | 06/03/2016<br>03:36:48 PM | 06/06/2016<br>12:04:12 PM | 2032481          |                      | ٠                  | Fund<br>Closed |
| 🖃 🔍 Project ID: PR-00651                                                                                                    |                                         |                          |                           |                           |                  |                      |                    |                |
| REQ-0000001183 👒 👩 Nelson/Permar rhCMV602and603 cytokine luminex Compl                                                                                                    | pleted                                  |                          | 06/15/2016<br>05:38:19 PM | 06/16/2016<br>09:57:01 AM | 2032510          | TANENT               | •                  | Fund<br>Closed |

| Operation  | Description                                                                       |
|------------|-----------------------------------------------------------------------------------|
| View       | Display the Service Request Maintenance Page in Read-Only mode.                   |
| Show       | Displays notes for the selected Service Request                                   |
| Notes      | » Notes 🖞 🗶 🗄                                                                     |
|            |                                                                                   |
|            | Test EStimate                                                                     |
|            | Comment 10/04/2017 01:33:43 PM                                                    |
| Add Note   | Add a new note for the selected Service Request                                   |
|            | » Notes 📋 🔁 🖺                                                                     |
|            | 🗂 New note - C                                                                    |
|            |                                                                                   |
|            | 4                                                                                 |
|            | Save                                                                              |
| Safety     | Displays Safety Assessment detail of Service Request Maintenance Page to complete |
| Accord     | Safety Paview information. Note: only applicable to some Cores                    |
| Assessment | Safety Review information. Note: only applicable to some cores                    |
| Review     |                                                                                   |

View

|            | - 🔀 Safety AssessmentREQ-0000006411 - Google Chrome                          |                                                               |  |  |  |  |
|------------|------------------------------------------------------------------------------|---------------------------------------------------------------|--|--|--|--|
|            | Secure   https://dev.com                                                     | reresearch.duke.edu/CR/rc?command=page&sdcid=ServiceRequest   |  |  |  |  |
|            | Safety Assessment<br>REQ-0000006411 Save                                     | Maintenance 👻 👒 Safety Assessment Complete 😺 Close            |  |  |  |  |
|            | Service Request Billing In                                                   | fo Parent Request Service Description Safety Assessment Audit |  |  |  |  |
|            | Assigned Containment *                                                       | BSL-2 Red Room status                                         |  |  |  |  |
|            | Hazard #                                                                     | 2                                                             |  |  |  |  |
|            | Related SOPs                                                                 | DHVI Safety SOP #041, 053, 056                                |  |  |  |  |
|            | Assessment Approved By                                                       | ames A Burch (jaburch)                                        |  |  |  |  |
|            | Assessment Complete Date 1                                                   | 11/27/2017 09:57:57 AM                                        |  |  |  |  |
|            |                                                                              |                                                               |  |  |  |  |
| Safety     | Updates Safety A                                                             | ssessment status from Pending Review to Complete              |  |  |  |  |
| Assessment |                                                                              |                                                               |  |  |  |  |
| Complete   |                                                                              |                                                               |  |  |  |  |
| View as    | Displays selected data values in PDF format (displays in new browser window) |                                                               |  |  |  |  |
| PDF        |                                                                              |                                                               |  |  |  |  |
| View as    | <b>Displays</b> selected                                                     | l data values in Excel format (download)                      |  |  |  |  |
| Excel      |                                                                              |                                                               |  |  |  |  |